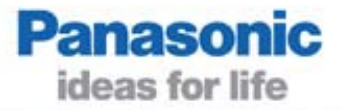

#### Short explanation about using this tutorial

- **1.** Your PC must be hooked up to a PLC, and Control FPWIN Pro must be running.
- 2. Press <Alt> + <Tab> to switch back and forth between this presentation and Control FPWIN Pro!

**3.** Change pages using pagination keys:

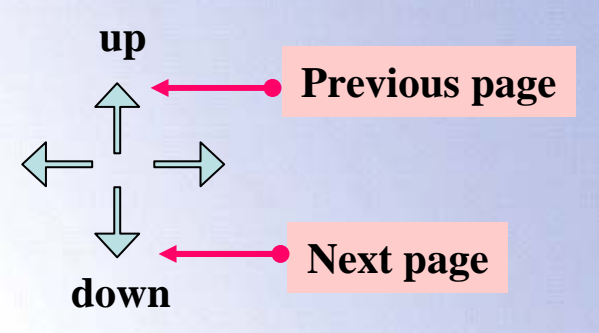

4. Press ESC to return to the presentation at any time.

5. A PDF file of the presentation is included on the CD, e.g. to print.

## **Control FPWIN Pro**

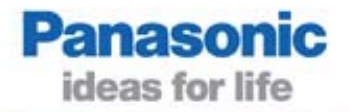

This tutorial provides an overview of:

- handling and programming with Control FPWIN Pro
- conventional programming with FP addresses
- programming according to the IEC 61131-3 standard

Please spend about two hours to take your first, easy steps into Control FPWIN Pro. Please stop!

And spend a little while to learn your first programming steps.

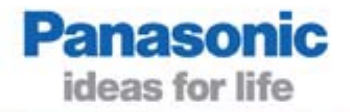

## IEC 61131-3 An internationally accepted standard

- Unified rules in systems worldwide, reduces misunderstandings and shortens training
- Reuse of ready-made Functions and Function Blocks, saves time for programming and debugging
- Better overview through structure and modularity
- Fewer errors through defined data types and encapsulation
- Safe investment due to standardisation

If you want to know more about IEC 61131-3, please refer to the other presentation on your CD-ROM: IEC61131\_3\_basics.pdf

#### **Start Control FPWIN Pro**

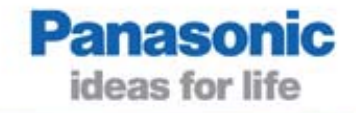

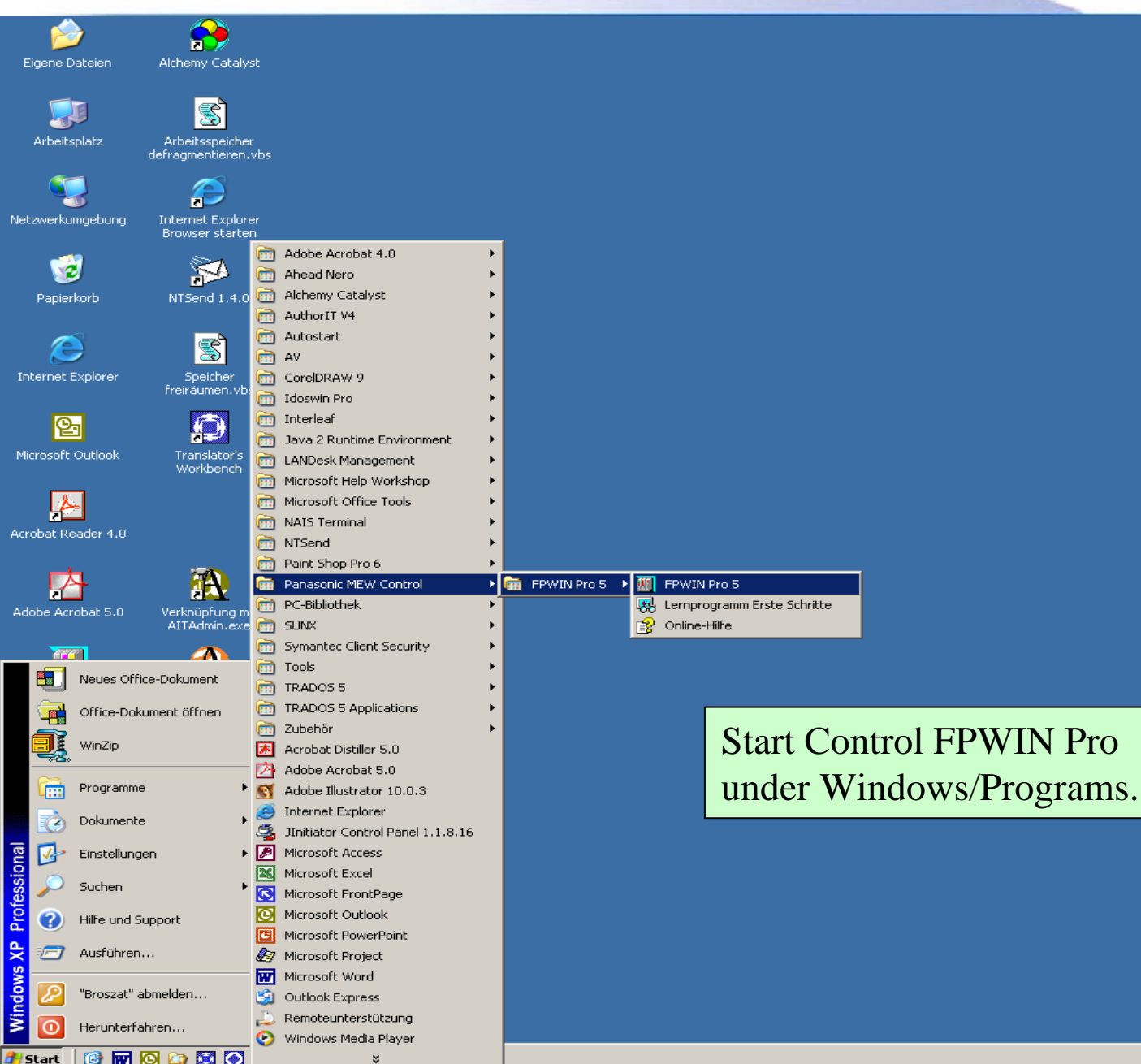

DE 2 8

**«** 16:46

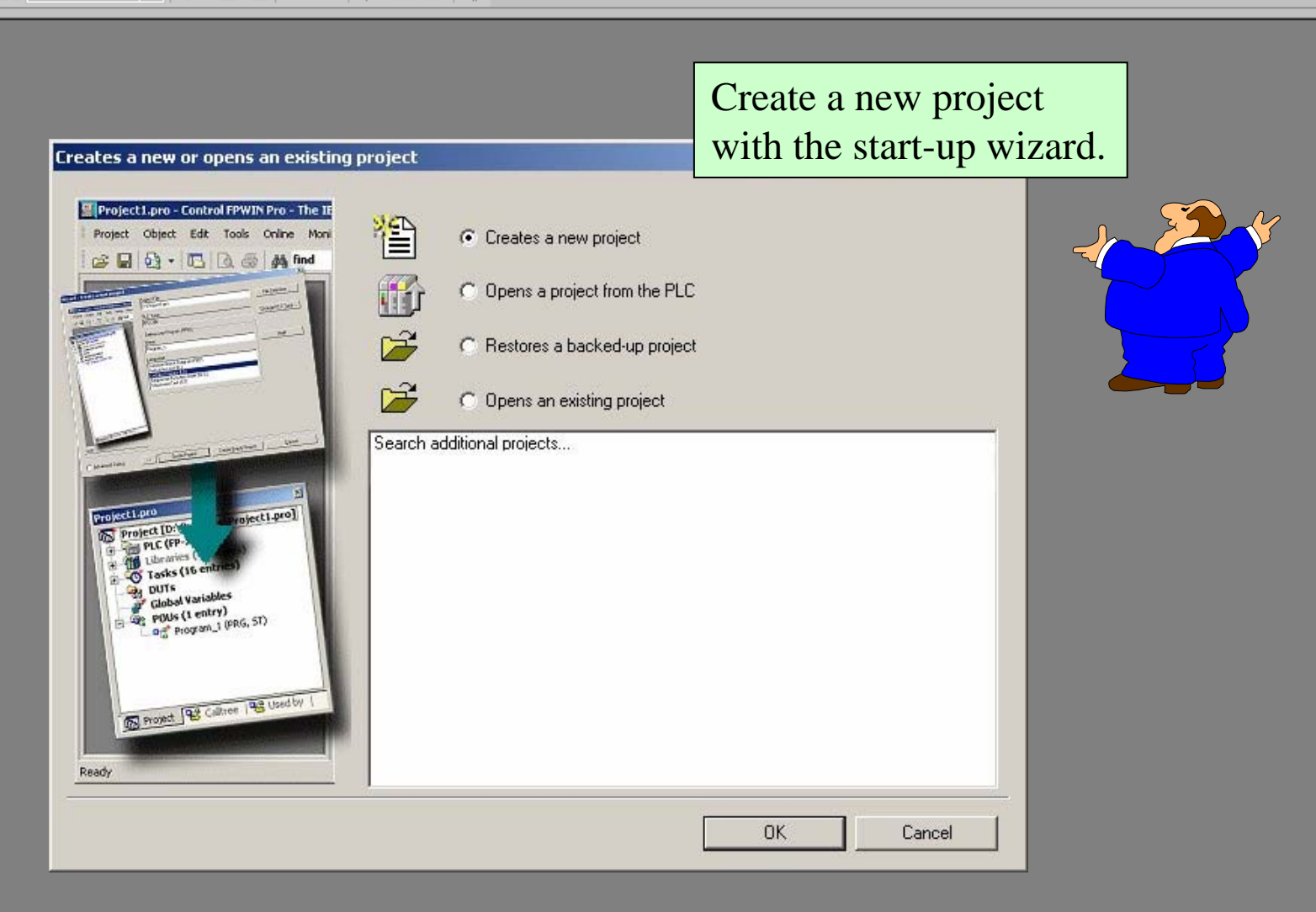

#### 📆 Control FPWIN Pro - The IEC 61131-3 Programming System -

Project Object Edit Tools Online Monitor Debug Extras Window Help

🔓 🖬 🔂 • 🖪 🖸 🚳 🗛 💿 🔹 🕹 🖬 💼 🗠 🗠 💖 💥 💖 👙

#### **Everything is pre-selected in the wizard (but changeable):**

| File location<br>Project - Control FPWIN Pro 4 - The HC<br>Project Control FPWIN Pro 4 - The HC<br>Project Control FPWIN Pro 4 - The HC<br>Proceed Control FPWIN Pro 4 - The HC<br>Proceed Control | Project Path (Location\project name):<br>[C:\Programme\NAiS Control\FPWIN Pro 5\Project\Project]<br>PLC Type:<br>Define one Program (PRG):<br>Name:<br>Program_1<br>Language:<br>[Function Block Diagram (FBD)<br>Instruction List (IL)<br>Ladder Diagram (LO)<br>Sequential Function Chart (SFC)<br>Structured Text (ST) | Path Selection       Change PLC Type       Help | PLC Type<br>FPX<br>FP-e<br>FP-SIGMA<br>FP0<br>FP1<br>FP-M<br>FP2<br>FP2SH<br>FP3,FP-C<br>FP5<br>FP10<br>FP10SH | FP-SIGMA 12k |
|----------------------------------------------------------------------------------------------------|----------------------------------------------------------------------------------------------------|-------------------------------------------------|----------------------------------------------------------------------------------------------------|--------------|
| ☐ <u>A</u> dvanced Dialog                                                                                                    | Create Project<br>Create Empty Project<br>Click for OK                                                                                                    | <u>C</u> ancel                                  |                                                                                                    |              |

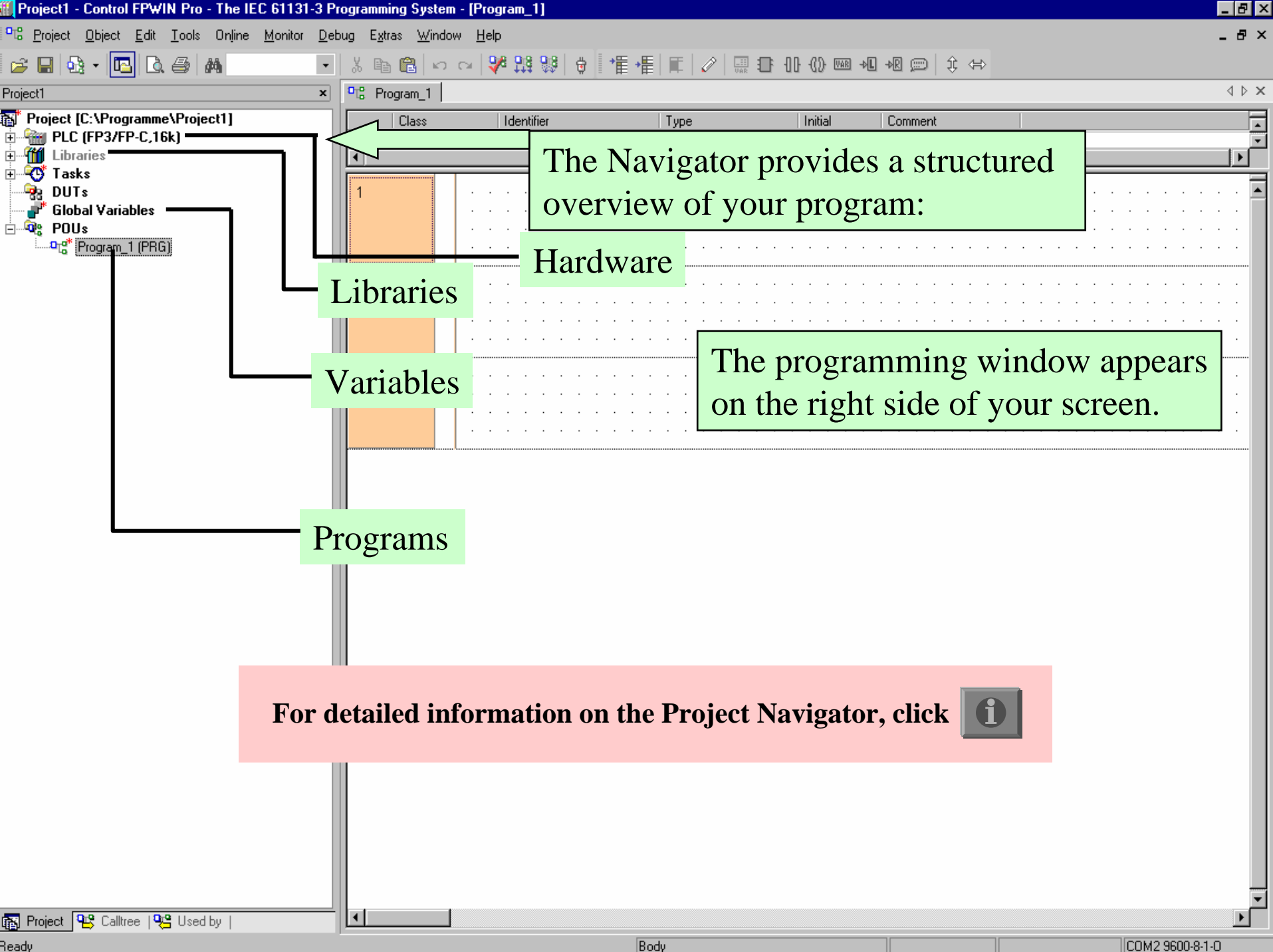

| softctrl.pro - Control FPWIN Pro - Th | e IEC 61131-3 Pr | ogramming System - [Proj | ect_1]              |                                                |                    |              |                 |
|---------------------------------------|------------------|--------------------------|---------------------|------------------------------------------------|--------------------|--------------|-----------------|
| ି Project Object Edit Tools Online    | Monitor Debug    | Extras Window Help       |                     |                                                |                    |              | _ 8 ×           |
| 😂 🖬 👧 • 🖪 🗟 🎒 🚧 Wo                    | rt-Register 👻 👌  | 6 🗈 🛍 🗠 🖓 🗄              | 239 199   👳   *隹 •隹 | 📰   🥔   📰 🕀 🕕 🕼 📟                              | 88 + <b>L</b> +R 💬 | \$ ⇔         |                 |
| oftctrl.pro ×                         | CTo Project_1    |                          |                     |                                                |                    |              | 4 Þ ×           |
| Project [C:\Programme\NAiS Cont       | Class            | Identifier               | Туре                | Initial Commen                                 | t                  |              | -               |
| ∃ ∰ PLC (FP-e,2.7k)                   | 0 VAR            |                          |                     |                                                |                    |              |                 |
| Program Code                          |                  | 1                        |                     |                                                |                    |              |                 |
| Elibraries                            | 1                |                          |                     | : <b>//</b> :::::::::::::::::::::::::::::::::: |                    |              |                 |
| - BUTs                                |                  |                          |                     |                                                |                    |              | <br>            |
| Global Variables                      |                  |                          |                     |                                                |                    |              | <br>            |
| Project_1 (PRG)                       | 2                |                          |                     |                                                |                    |              | <br>            |
|                                       |                  |                          |                     |                                                | . l f 4            | 1 I J        | <br>            |
|                                       |                  |                          |                     | ajust now mu                                   | cn of t            | ne neader is | <br>            |
|                                       |                  |                          | vi                  | sible by drag                                  | ging th            | is bar.      | <br>            |
|                                       | 3                |                          |                     |                                                | <b>8</b>           |              | <br>            |
|                                       |                  |                          |                     |                                                |                    |              | <br>            |
|                                       |                  |                          |                     |                                                |                    |              | <br>· · · · · · |
|                                       |                  |                          |                     |                                                |                    |              |                 |
|                                       |                  |                          |                     |                                                |                    |              |                 |
|                                       |                  |                          |                     |                                                |                    |              |                 |
|                                       |                  |                          |                     |                                                |                    |              |                 |
|                                       |                  |                          |                     |                                                |                    |              |                 |
|                                       |                  |                          |                     |                                                |                    |              |                 |
|                                       |                  |                          |                     |                                                |                    |              |                 |
|                                       |                  |                          |                     |                                                |                    |              |                 |
|                                       |                  |                          |                     |                                                |                    |              |                 |
|                                       |                  |                          |                     |                                                |                    |              |                 |
|                                       |                  |                          |                     |                                                |                    |              |                 |
|                                       |                  |                          |                     |                                                |                    |              |                 |
|                                       |                  |                          |                     |                                                |                    |              |                 |
|                                       |                  |                          |                     |                                                |                    |              |                 |
|                                       |                  |                          |                     |                                                |                    |              |                 |
|                                       |                  |                          |                     |                                                |                    |              |                 |
|                                       |                  |                          |                     |                                                |                    |              |                 |
|                                       |                  |                          |                     |                                                |                    |              |                 |
|                                       |                  |                          |                     |                                                |                    |              |                 |
|                                       |                  |                          |                     |                                                |                    |              |                 |
|                                       |                  |                          |                     |                                                |                    |              |                 |

Project 
 Calltree 
 Sed by

. ►

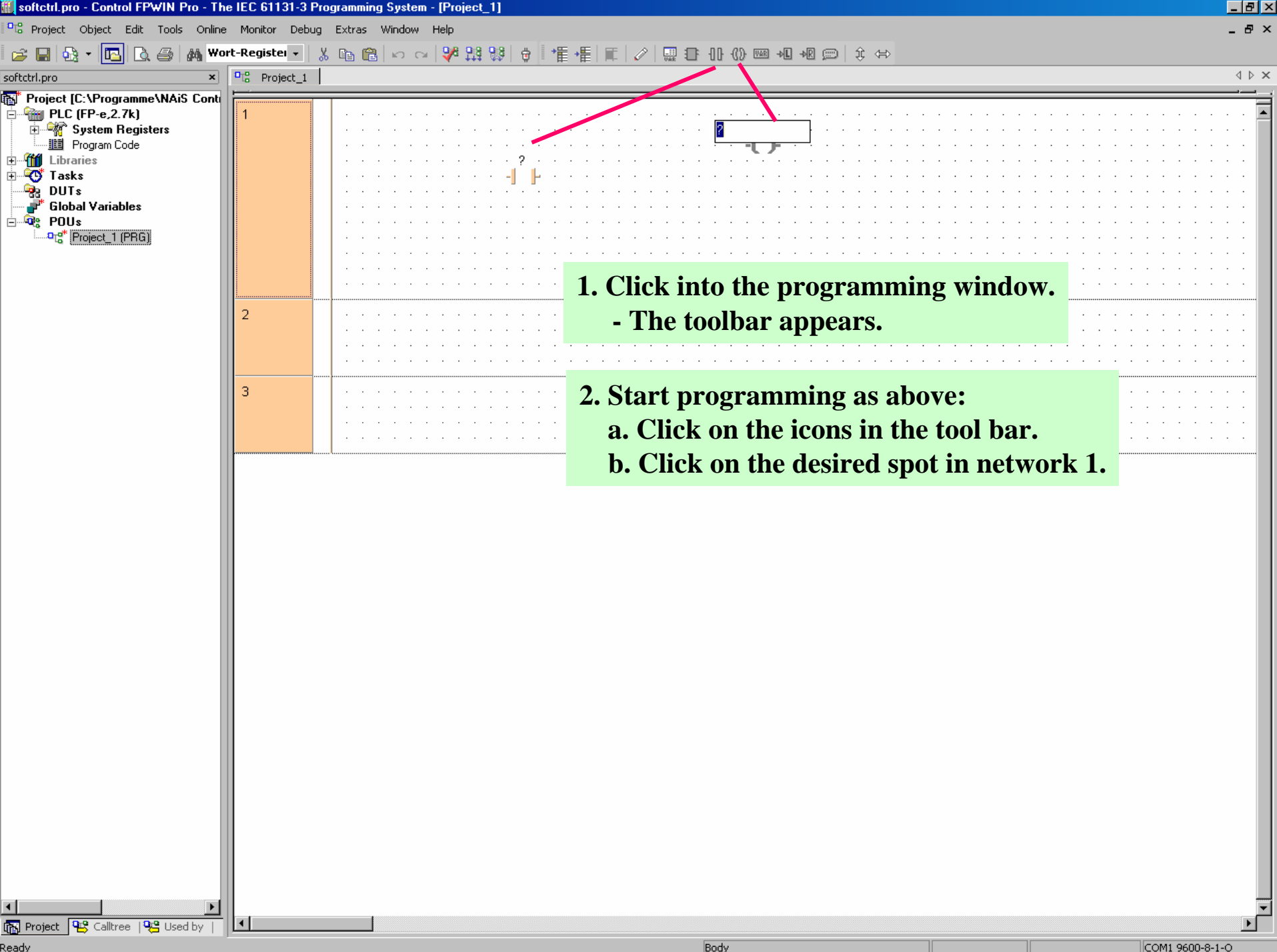

Ready

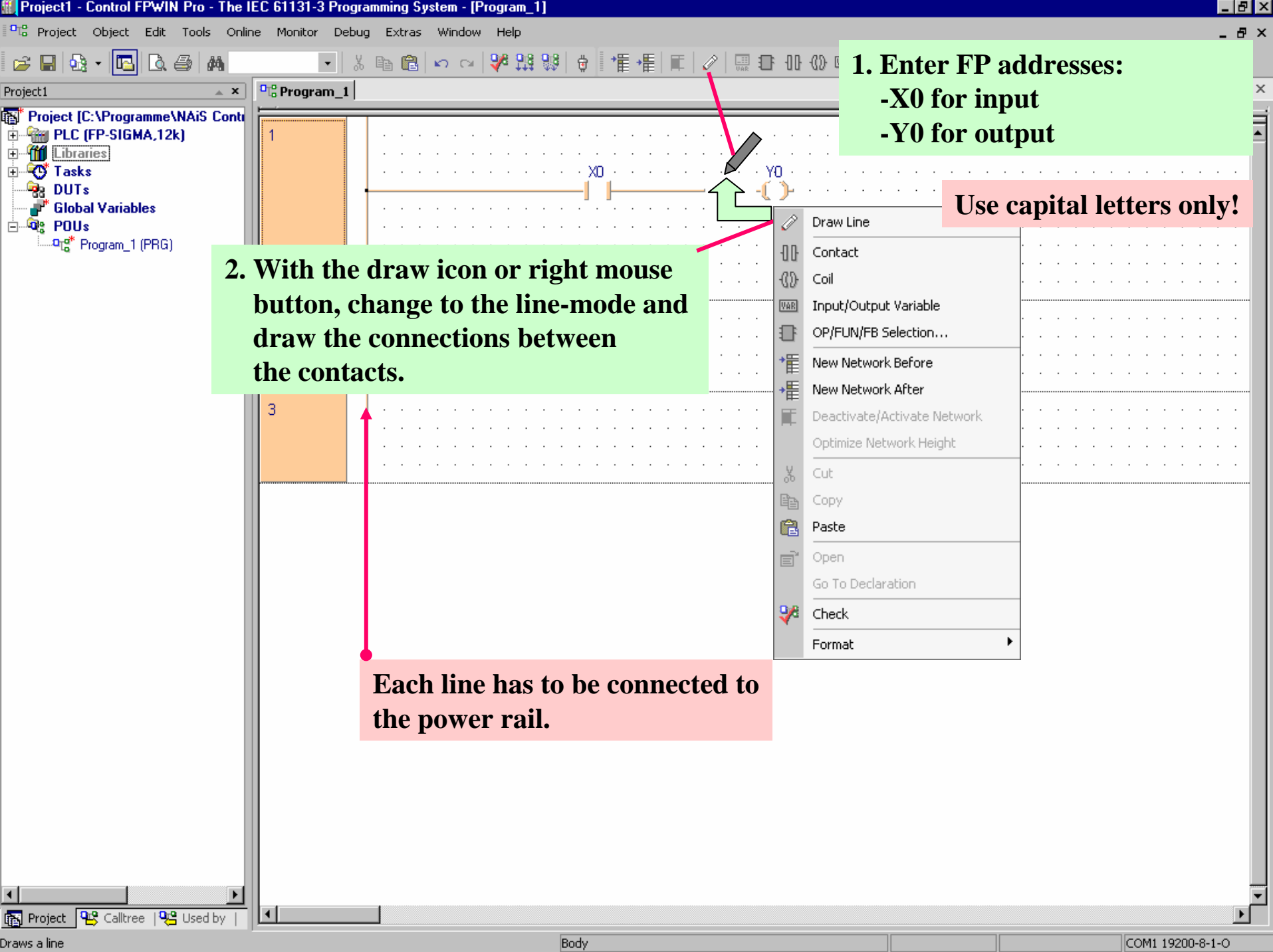

| Project1 - Control FPWIN Pro - The IEC 61131-3                                                                                                    | Programming System - [Program_1]                                                                                                    |                 |
|----------------------------------------------------------------------------------------------------|----------------------------------------------------------------------------------------------------|-----------------|
| ■ <mark>■</mark> L <mark>B</mark> Project <u>O</u> bject <u>E</u> dit <u>T</u> ools Online <u>M</u> onitor <u>D</u>                                                                              | <u>D</u> ebug E <u>x</u> tras <u>W</u> indow <u>H</u> elp                                                                                                    | _ 8 ×           |
| 😅 🖬 👧 + 🖪 🖪 🎒 🔸                                                                                                    | -   X 🗈 🛍 🗠 🖂 💖 👯 😻 🕂 🖅 🚛 🖅 🖉 💷 🕀 🕖 📟 💵 🖉 📼 🖉                                                                                                    |                 |
| Project1 ×                                                                                                    | Pt: Program_1                                                                                                    | 4 Þ ×           |
| <ul> <li>Project [C:\Programme\Project1]</li> <li>PLC (FP3/FP-C,16k)</li> <li>Libraries</li> <li>Tasks</li> <li>DUTs</li> <li>Blobal Yariables</li> <li>POUs</li> <li>Program_1 (PRG)</li> </ul> | Check your<br>program<br>with this<br>icon                                                                                                    |                 |
|                                                                                                    |                                                                                                    |                 |
|                                                                                                    | <sup>3</sup> A message will inform you if                                                                                                    |                 |
|                                                                                                    | vour program is OK or not.                                                                                                    |                 |
|                                                                                                    | ⟨Program_1: Body><br>⟨Program_1 (PBG, LD)><br>⟨Program_1: Header><br>0 errors<br>0 warnings           0 warnings           ✓ Minimize Dialog after Display           Show         > Error         > Warning | E Close         |
|                                                                                                    | If needed, modify errors, e.g. double lines. If<br>more than one error occurs, fix the first one<br>first. The others could be sequence errors.                                                             |                 |
|                                                                                                    |                                                                                                    | <b>•</b>        |
| 🜇 Project 😤 Calltree   🧏 Used by                                                                                                    |                                                                                                    |                 |
| Ready                                                                                                    | Body                                                                                                    | COM2 9600-8-1-0 |
| Start Microsoft PowerPoint - [1st   III Project1 -                                                                                                    | - Control FP Step Pro - [Leiste8e]                                                                                                    | DE 💷 🏠 16:03    |

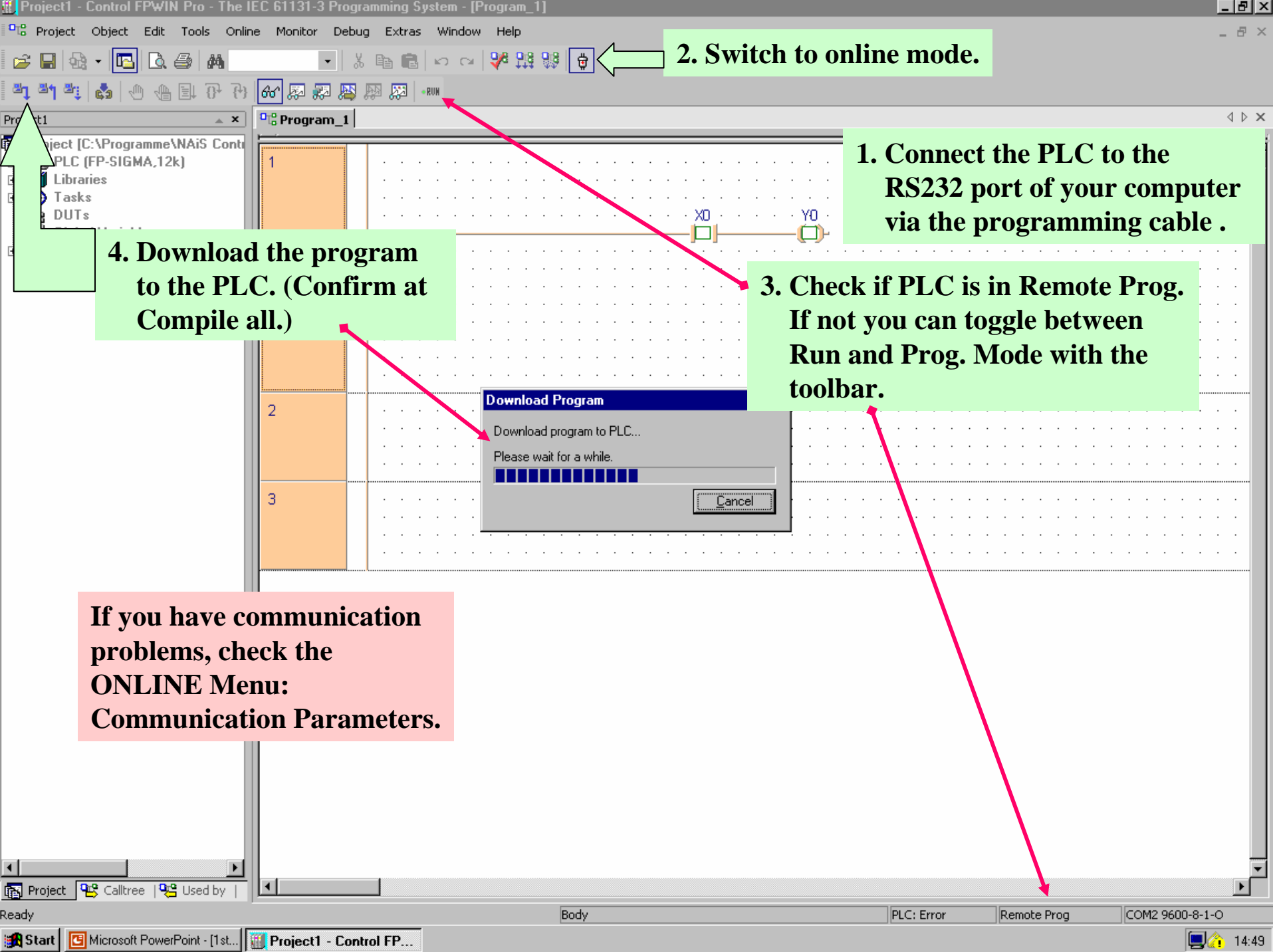

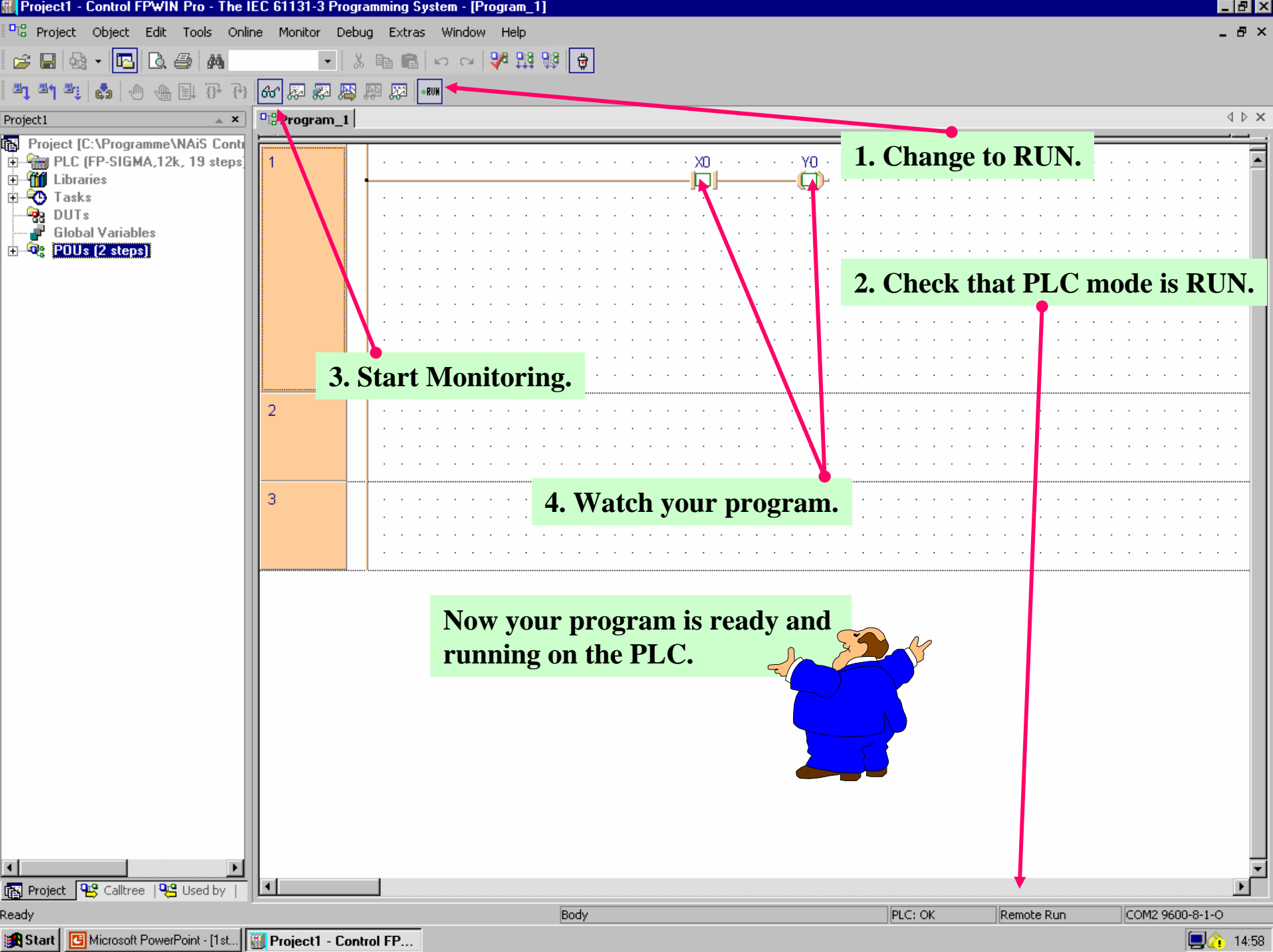

| Pr         | ojet         | 1 - Control FPWIN Pro - The I                       | EC 61131-3 Pro                 | gramming System - [Prog                      | jam I j                               |         |            |                 | Р×       |
|------------|--------------|-----------------------------------------------------|--------------------------------|----------------------------------------------|---------------------------------------|---------|------------|-----------------|----------|
| ▫╔         | <u>P</u> roj | ect <u>O</u> bject <u>E</u> dit <u>T</u> ools Onlin | ne <u>M</u> onitor <u>D</u> eb | ug E <u>x</u> tras <u>W</u> indow <u>H</u> e | łp                                    |         |            | _ (             | 5 ×      |
|            | e            | New Ctrl+N                                          | •                              | 🐰 🖻 💼 🗠 🖂                                    | 😽 👬 🐉 🛱                               |         |            |                 |          |
| đ٩         | P            | <u>O</u> pen Ctrl+O                                 |                                |                                              |                                       |         |            |                 |          |
| Proie      | ₩r           | Open Project from the PLC                           |                                |                                              |                                       |         |            | 4               | Þ ×      |
| NOR<br>SI  | _            | Close                                               |                                |                                              |                                       |         |            |                 |          |
| <b>-P</b>  | H            | <u>S</u> ave Ctrl+S                                 | 1                              |                                              |                                       | <br>    |            |                 |          |
| <u>+</u>   |              | Save <u>A</u> s                                     |                                |                                              | · · · · · · · · · · · · · · · · · · · | <br>    |            |                 |          |
| <b>†</b>   | <b>1</b> †\$ | <u>C</u> ompile All                                 |                                |                                              |                                       | <br>    |            |                 |          |
|            | <b>9</b> 8   | Compile Incrementally                               |                                |                                              | <u></u>                               | <br>    |            |                 |          |
| 3          |              | Used Memory                                         |                                | Close and S                                  | Save the project.                     | <br>    |            |                 |          |
|            |              | Printer Setup                                       |                                |                                              | I U                                   | <br>    |            |                 |          |
|            | Q.           | Print Pre <u>v</u> iew Ctrl+Q                       | 2                              |                                              |                                       | <br>    |            |                 |          |
|            | 6            | Print Ctrl+P                                        |                                |                                              |                                       | <br>    |            |                 |          |
|            | C            | Open Cross-Re <u>f</u> erence List                  |                                |                                              |                                       | <br>    |            |                 |          |
|            | 6            | Import Project                                      | 3                              |                                              |                                       | <br>    |            |                 |          |
|            |              | Export Project                                      |                                |                                              |                                       | <br>    |            |                 |          |
|            | 8            | Change Security Level                               |                                |                                              |                                       | <br>    |            |                 |          |
|            | ٤.           | Change Passwords                                    |                                |                                              |                                       | <br>    |            |                 |          |
|            |              | 1 C:\Programme\Projet1                              | 4                              |                                              |                                       | <br>    |            |                 |          |
|            |              | 2 C:\Programme\Projet5                              |                                |                                              |                                       | <br>    |            |                 |          |
|            |              | <u>3</u> C:\Programme\Proyecto7                     |                                |                                              |                                       | <br>    |            |                 |          |
|            |              | <u>4</u> C:\Programme\Proyecto3                     |                                | *                                            |                                       |         |            |                 |          |
|            |              | 5 C:\Programme\Proyecto2                            |                                |                                              |                                       |         |            |                 |          |
|            |              | 6 C:\Programme\Proyecto6                            |                                |                                              |                                       |         |            |                 |          |
|            |              | 7 C:\Programme\Proyecto5                            |                                |                                              |                                       |         |            |                 |          |
|            |              | 8 C:\Programme\Proyecto4                            |                                |                                              |                                       |         |            |                 |          |
|            |              | 9 C:\Programme\Proyecto1                            |                                |                                              |                                       |         |            |                 |          |
|            |              | 0 C:\Programme\Progetto6                            |                                |                                              |                                       |         |            |                 |          |
|            |              | <u>1</u> C:\Programme\Progetto5                     |                                |                                              |                                       |         |            |                 |          |
|            |              | 2 C:\Programme\Progetto4                            |                                |                                              |                                       |         |            |                 |          |
|            |              | <u>3</u> C:\Programme\Progetto3                     |                                |                                              |                                       |         |            |                 |          |
|            |              | <u>4</u> C:\Programme\Progetto2                     |                                |                                              |                                       |         |            |                 |          |
|            |              | E <u>x</u> it Alt+F4                                |                                |                                              |                                       |         |            |                 |          |
|            |              |                                                     |                                |                                              |                                       |         |            |                 | •        |
| ۲.         | Proje        | ct 🖳 Calltree   😕 Used by                           |                                |                                              |                                       | <br>    |            |                 | <u>۱</u> |
| loses      | s the        | Project                                             |                                |                                              | Body                                  | PLC: OK | Remote Run | COM2 9600-8-1-0 |          |
| <b>f</b> S | tart         | Projet1 - Control FPW                               | Microsoft Pow                  | verPoint - [1st                              |                                       |         |            |                 | 4:56     |

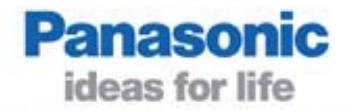

Next is a small program.

We will use conventional programming style with FP addresses.

Description: If 2 of 3 inputs are ON, the output will be switched ON

**Please remember the introduction!** 

#### Create a new project/program

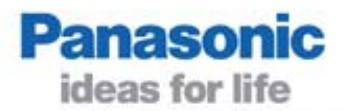

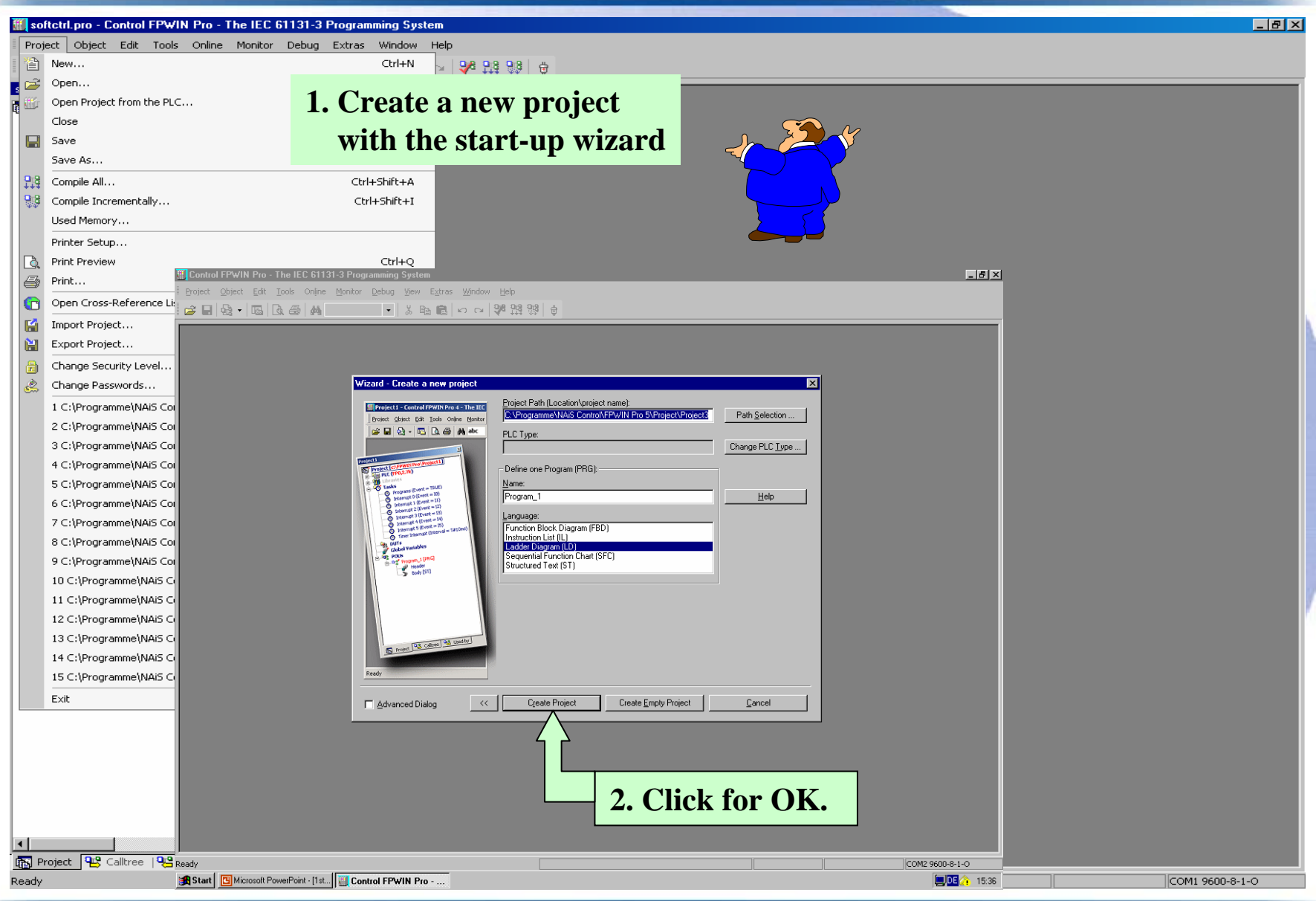

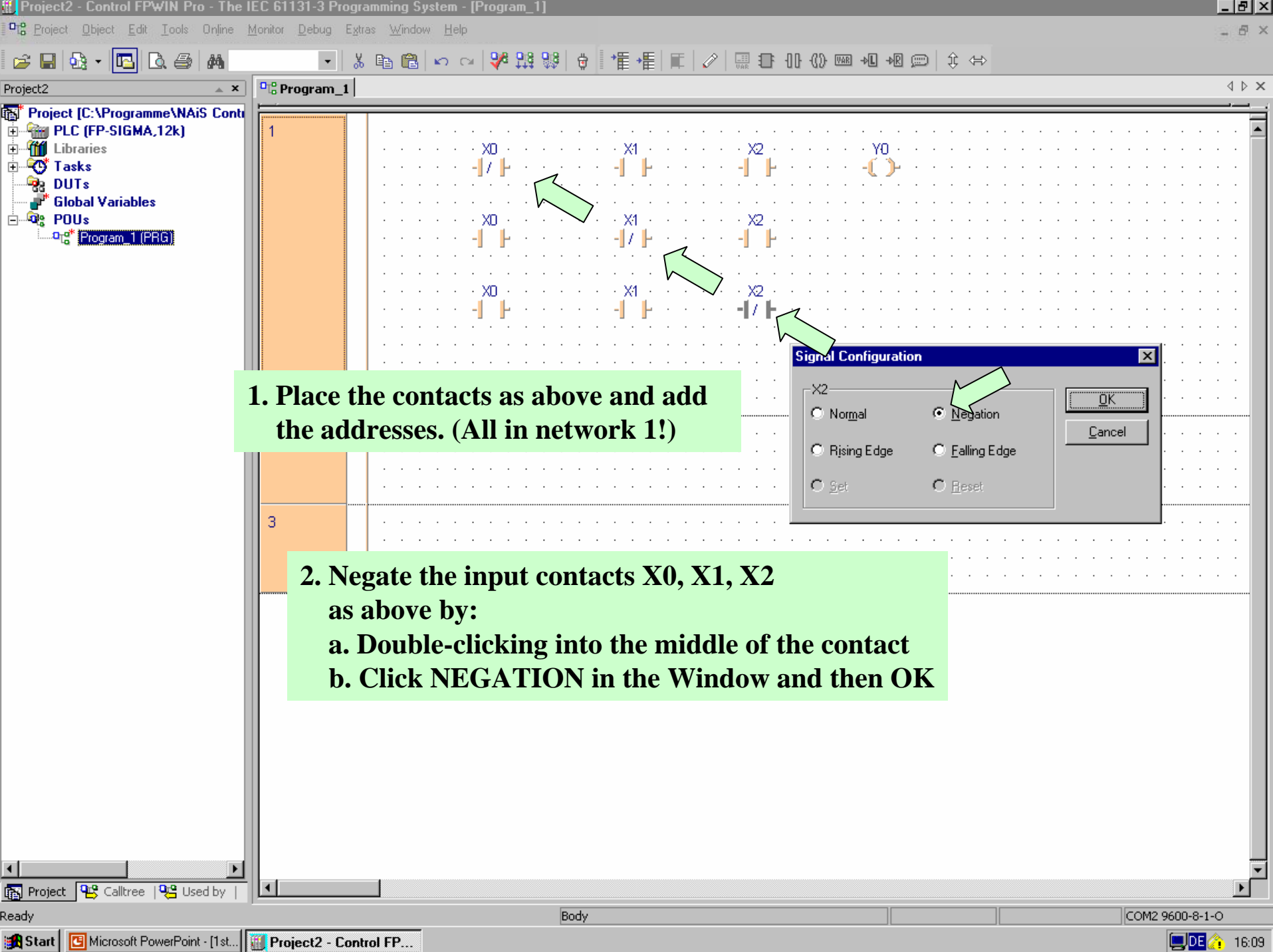

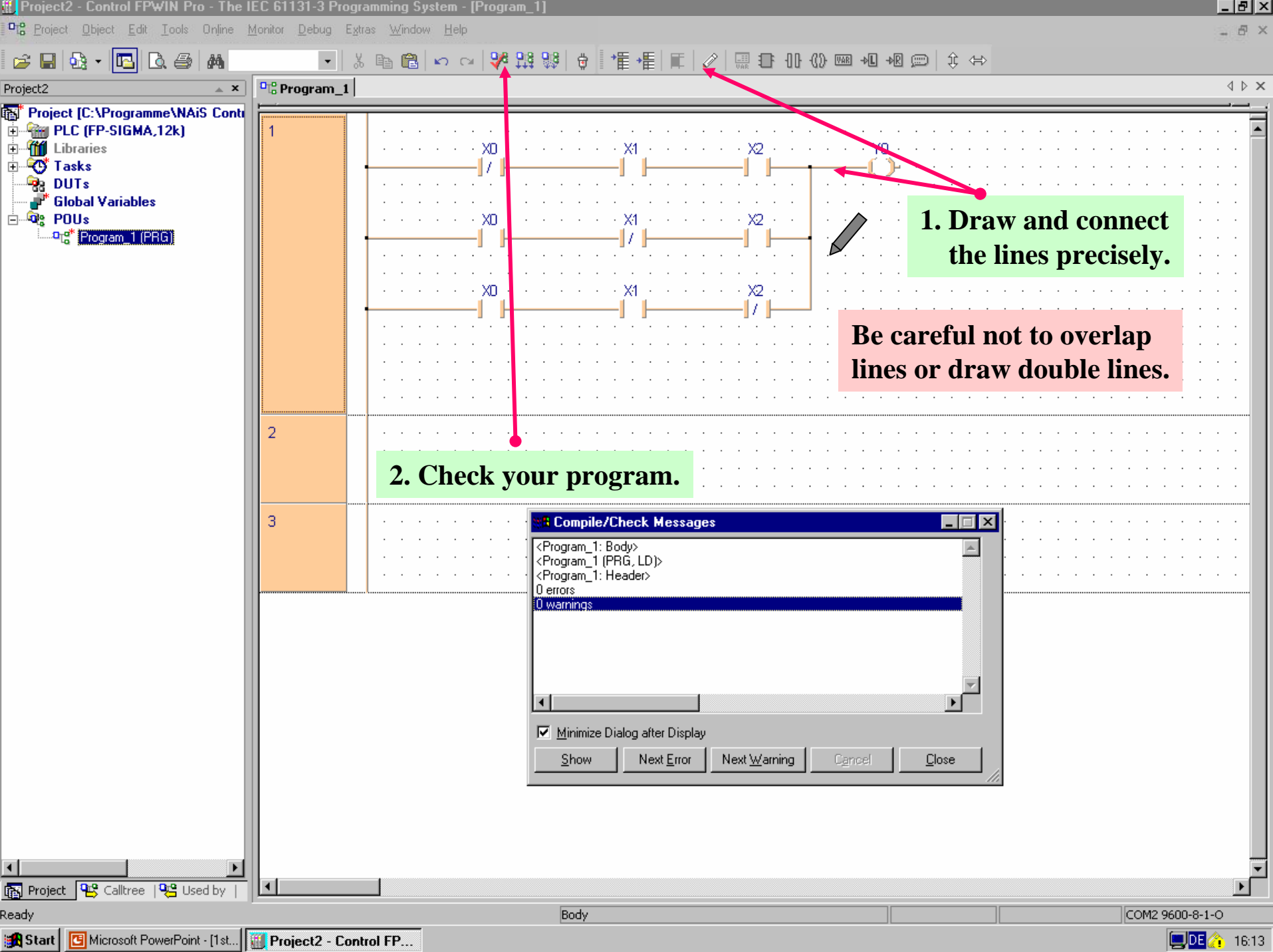

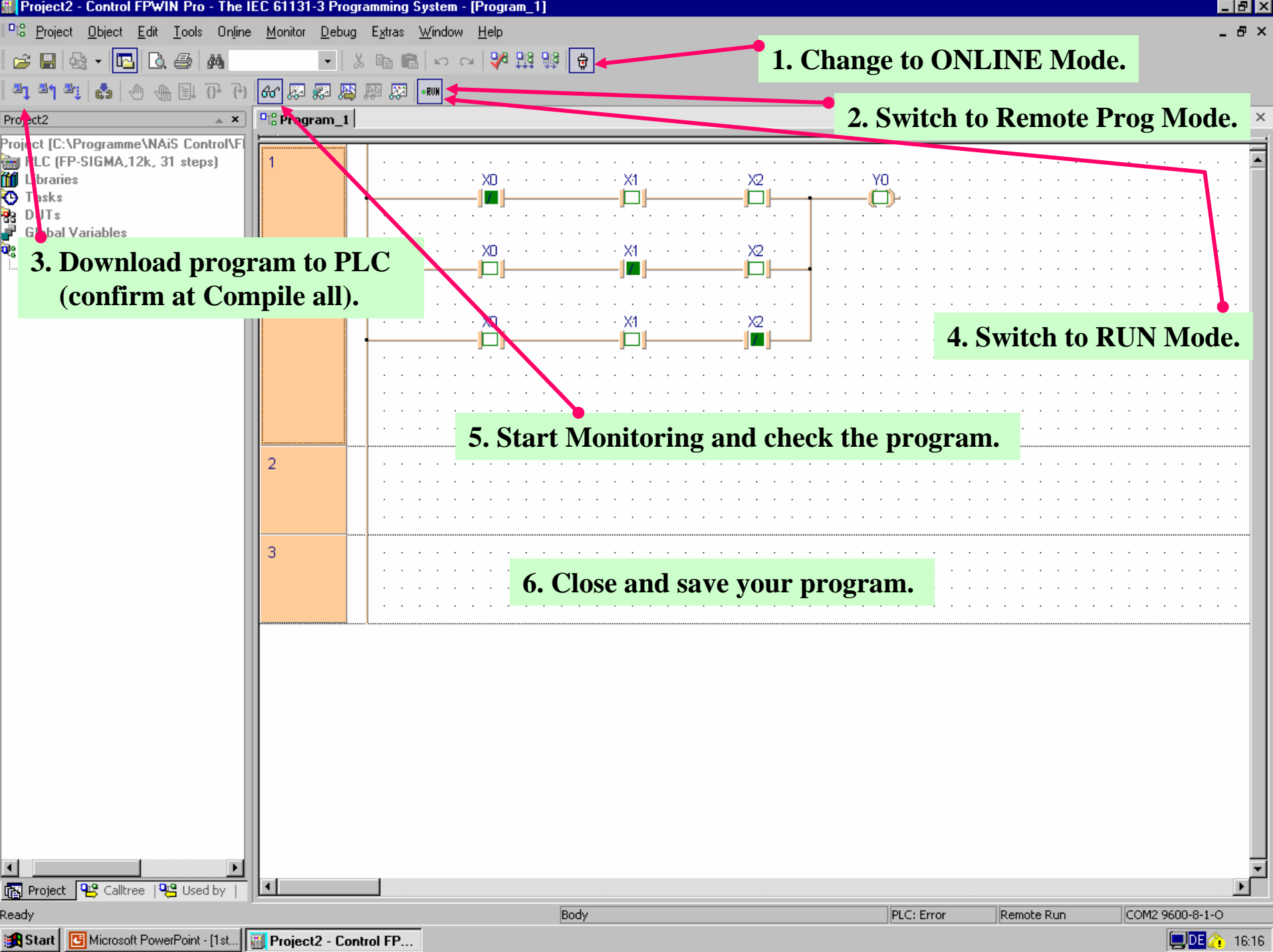

## 2. Program with IEC 61131-3 addresses

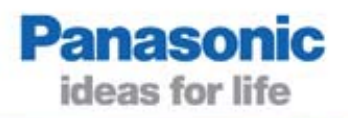

In the next sample program you will use addresses according to the IEC 61131-3 standard.

We will write the same 2-of-3-inputs program.

With IEC 61131-3 addresses you can see the names of your contacts in the editor field.

#### Create a new project/program

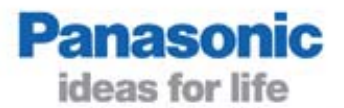

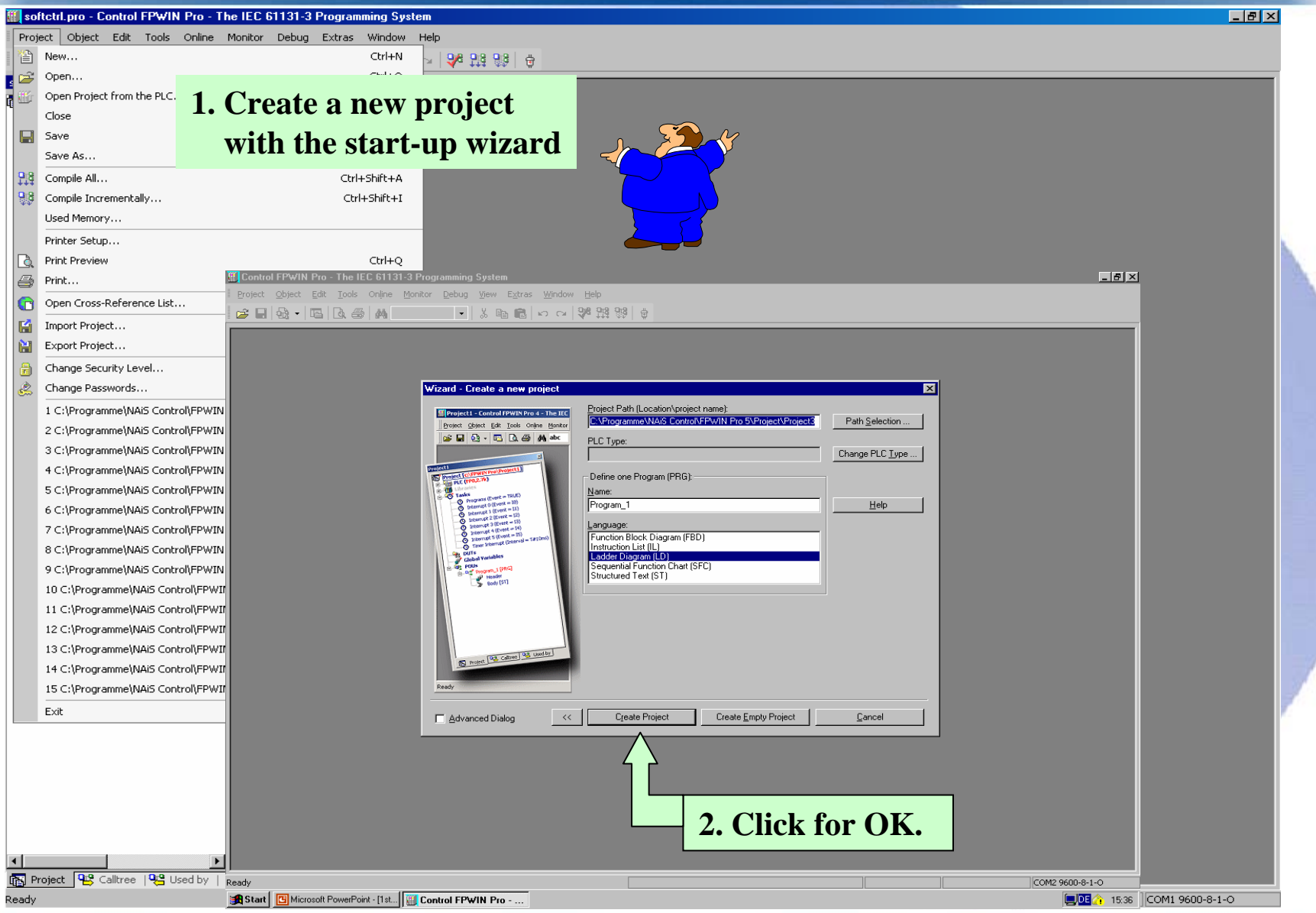

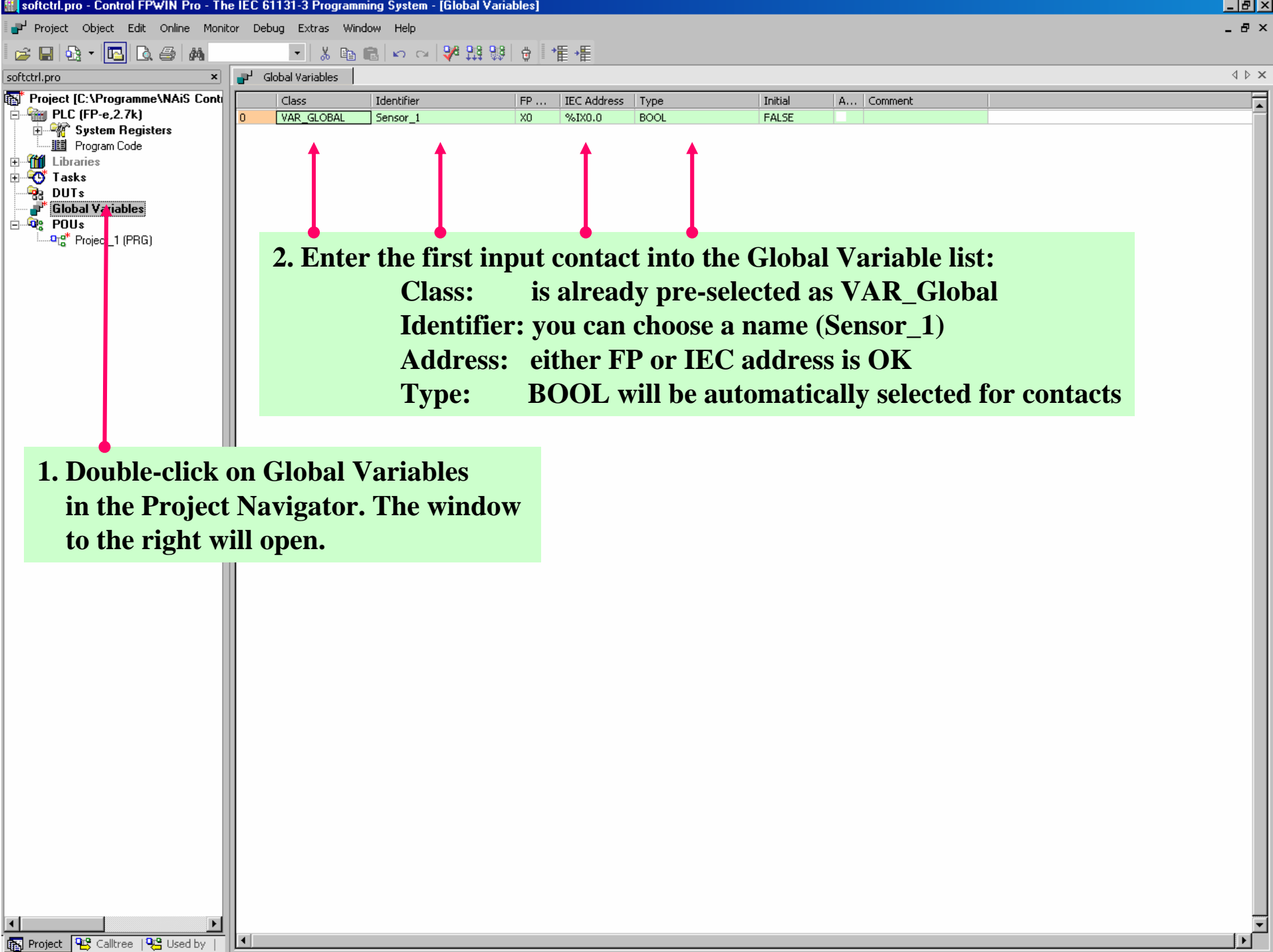

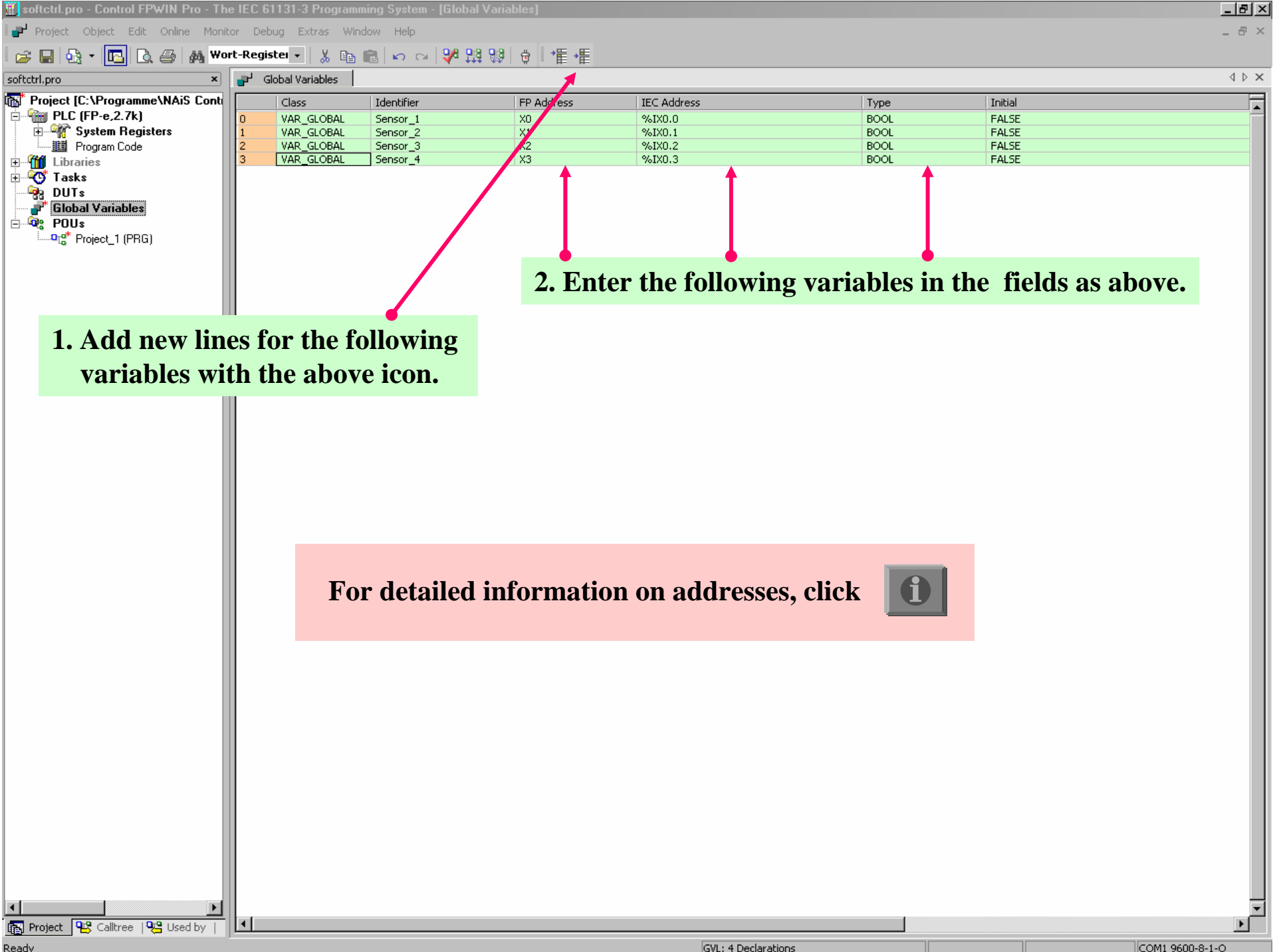

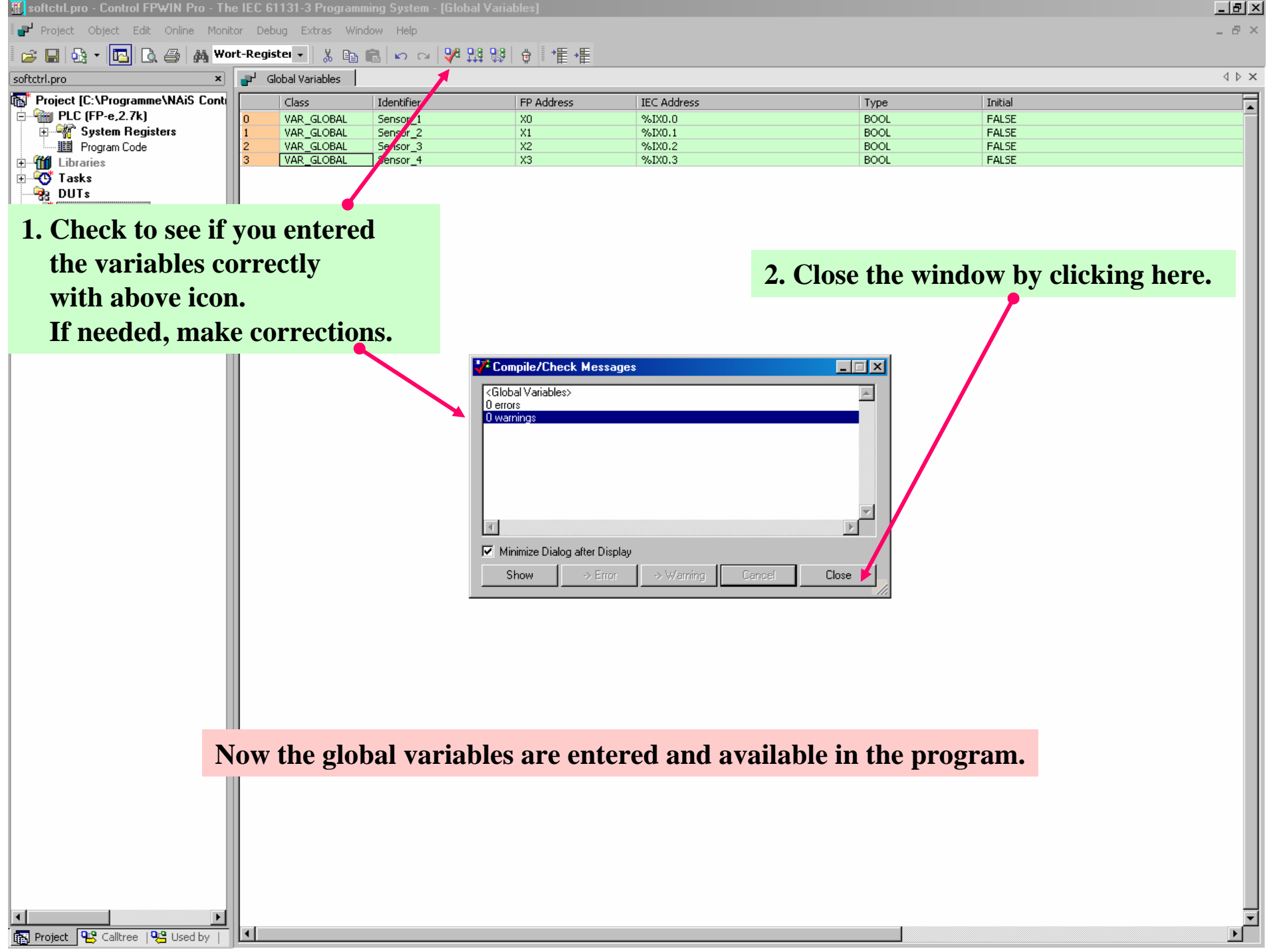

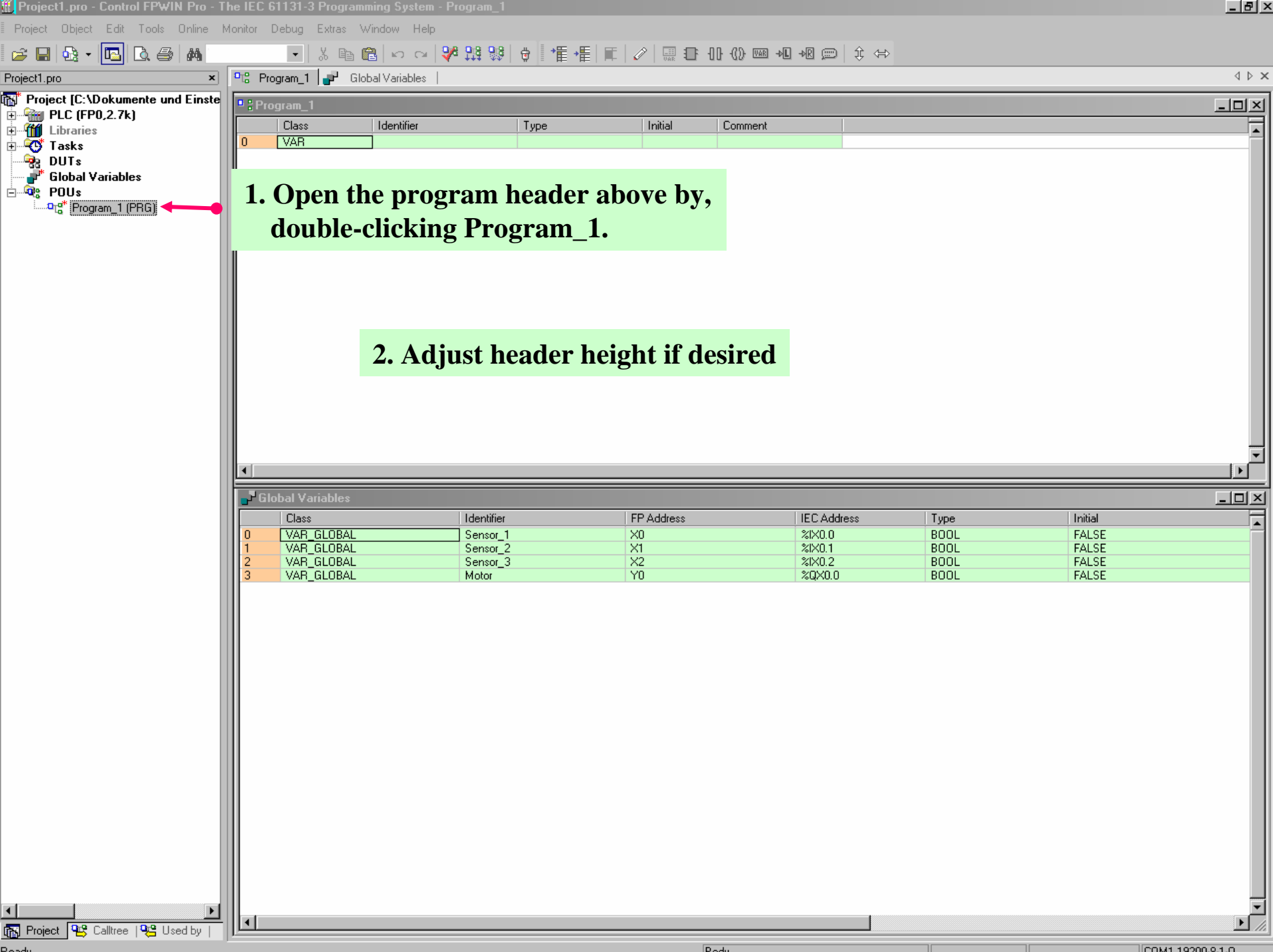

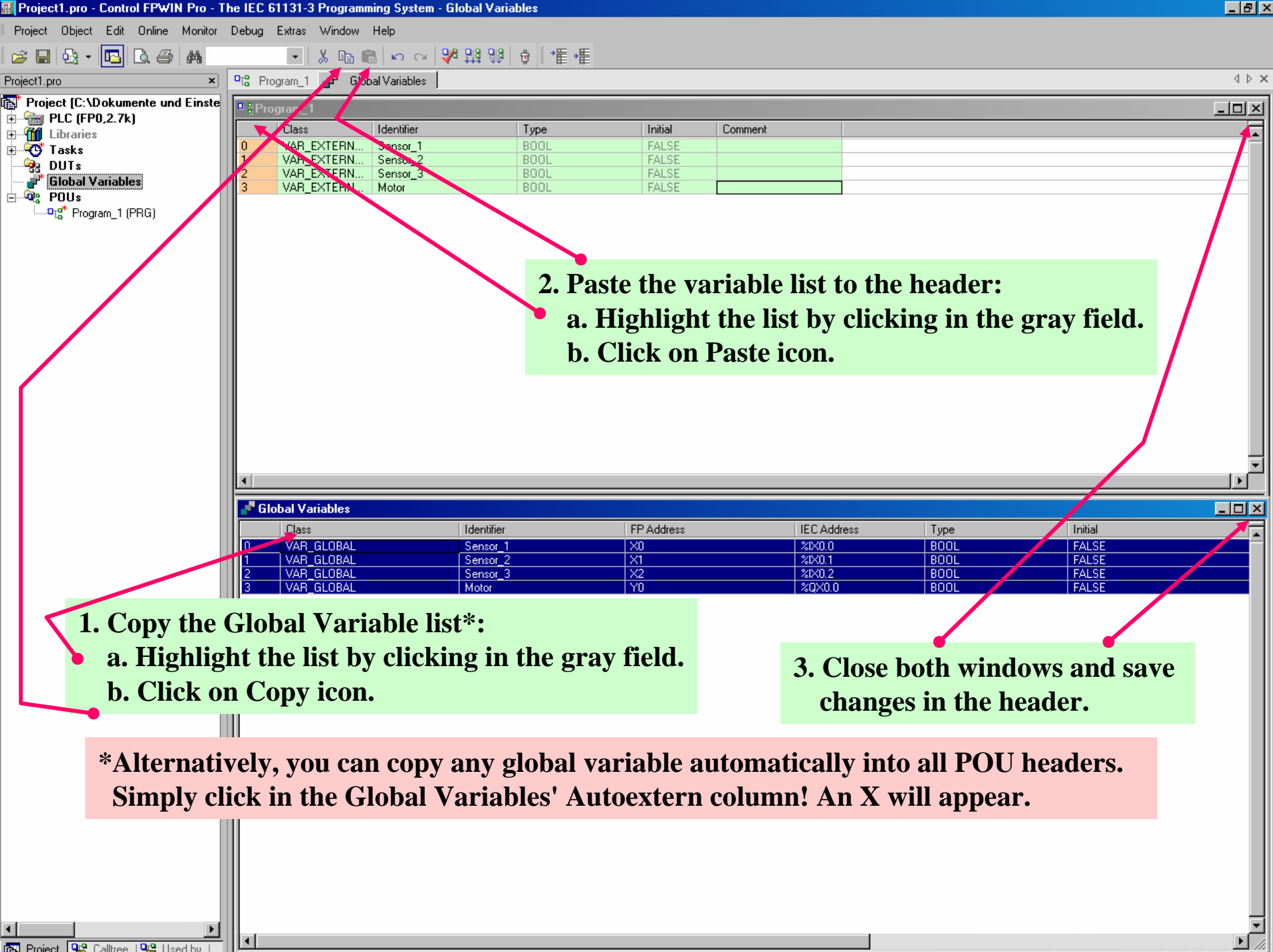

| Project3 - Control FPWIN Pro - The I                                                                                                    | IEC 61131-3 Program               | iming System - [Program_1]                  |                                  |                                      |                                                     |
|----------------------------------------------------------------------------------------------------|-----------------------------------|---------------------------------------------|----------------------------------|--------------------------------------|-----------------------------------------------------|
| □ <mark>□</mark> \$ <u>P</u> roject <u>O</u> bject <u>E</u> dit <u>T</u> ools Online                                                               | e <u>M</u> onitor <u>D</u> ebug B | E <u>x</u> tras <u>W</u> indow <u>H</u> elp |                                  |                                      | _ & ×                                               |
| 😂 🖬 💁 • 🖪 🖪 📣                                                                                                    | . ¥                               | 🗈 🛍 🗠 🗠 💔 🔛                                 | ⊕   •≣ •≣   ■   ⊘   ⊕            | {} !!! +!! +!! :::: ↓ ↔              |                                                     |
| Project3                                                                                                    | Global Variables                  | <sup>0</sup> ្តេ Program_1                  | 1                                |                                      | 4 Þ 🗙                                               |
| Project3 A X<br>Project [C:\Programme\NAiS Cont<br>PLC (FP-SIGMA,12k)<br>C Tasks<br>DUTs<br>Global Variables<br>PUUs<br>C POUs<br>C POUs<br>C POUs | Clobal Variables                  | Program_1                                   | tact icons and place<br>twork 1. | Start pro<br>entering<br>the last sa | gramming by<br>the contacts as in<br>ample program. |
| T                                                                                                    |                                   |                                             |                                  |                                      |                                                     |
| 🛐 Project 😤 Calltree   🍄 Used by                                                                                                    | •                                 |                                             |                                  |                                      | <u> </u>                                            |
| Ready                                                                                                    |                                   | Во                                          | dy                               |                                      | COM2 9600-8-1-0                                     |
| 🔀 Start 🛛 📴 Microsoft PowerPoint - [1st                                                                                                    | Project3 - Contro                 | I FP                                        |                                  |                                      | 📃 DE 🏠 17:11                                        |

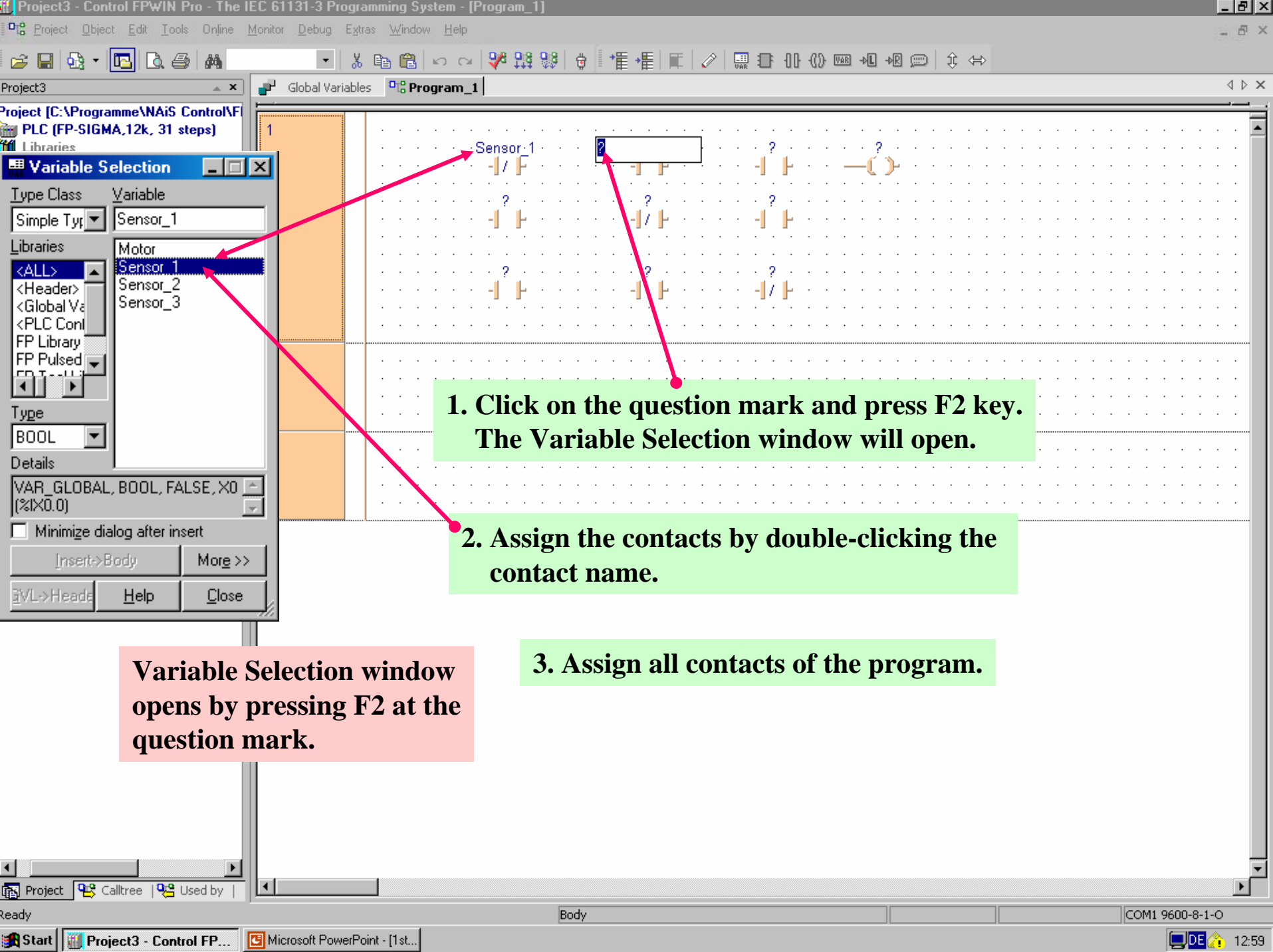

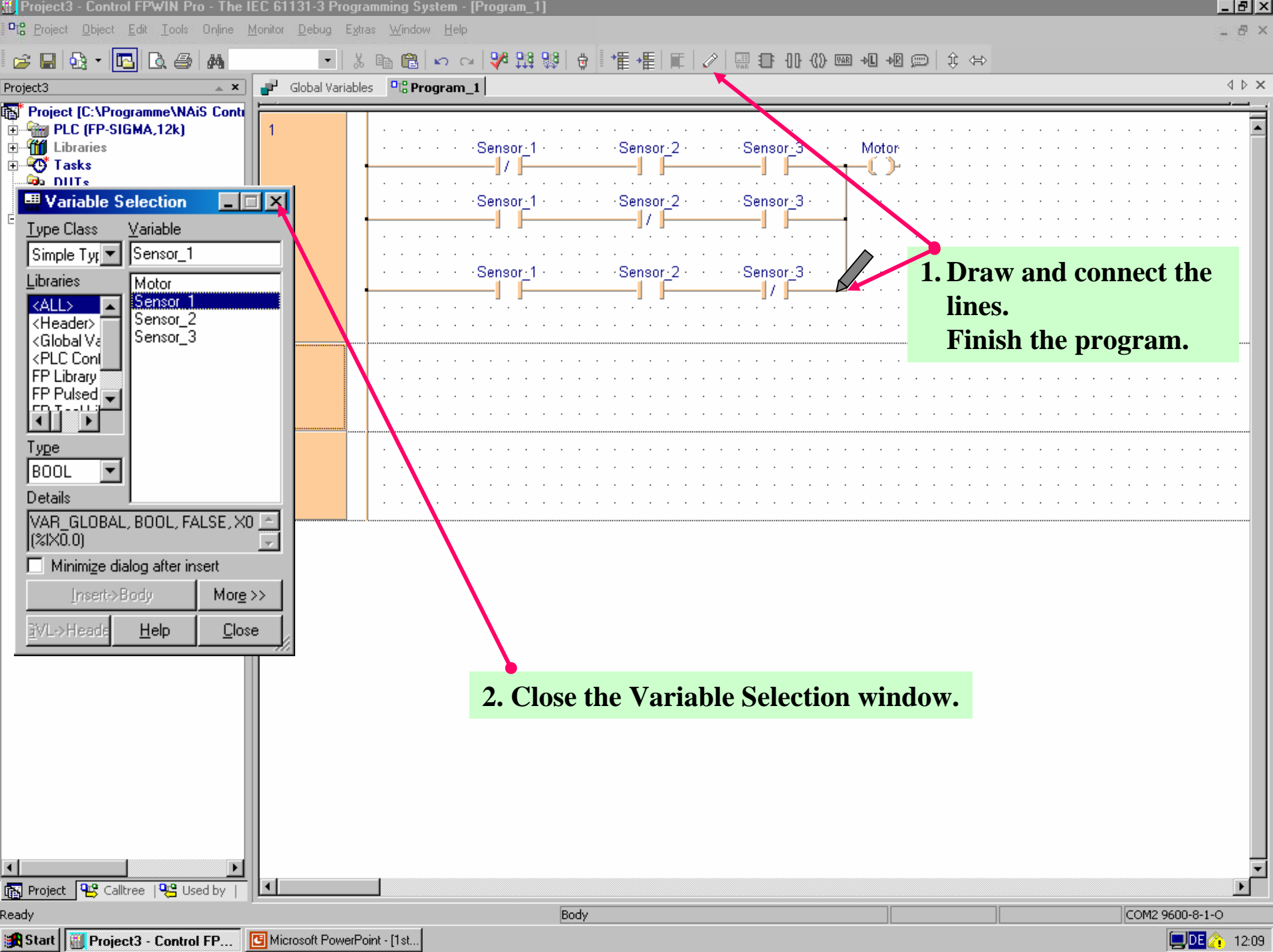

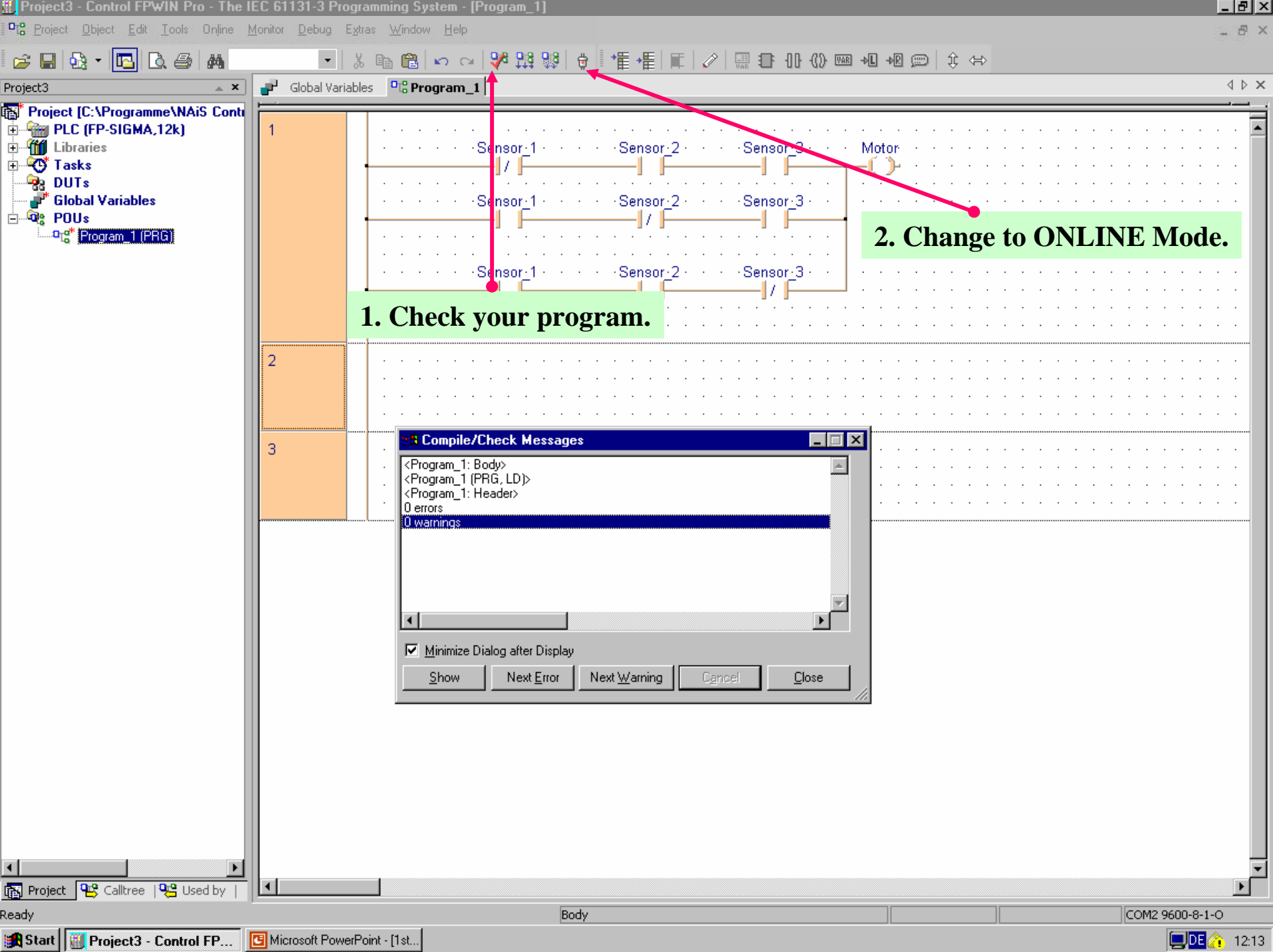

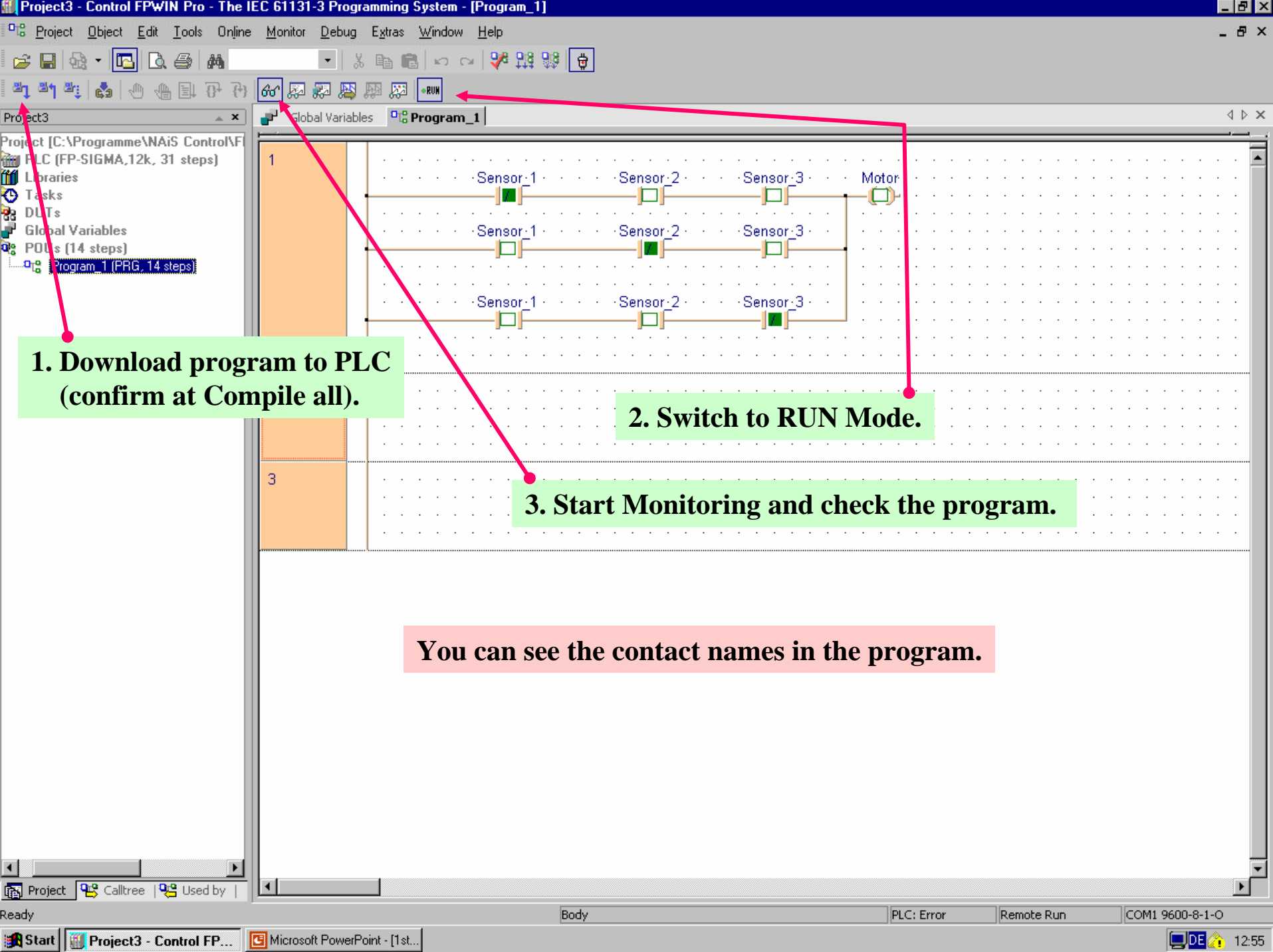

## 3. Program with Timer and Add Functions

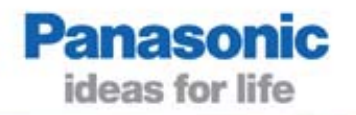

In the next sample program you will use FP addresses.

We will write a program which has a timer and an add function.

This exercise demonstrates how to utilize functions in the libraries which are pre-installed.

#### Create a new project/program

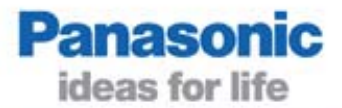

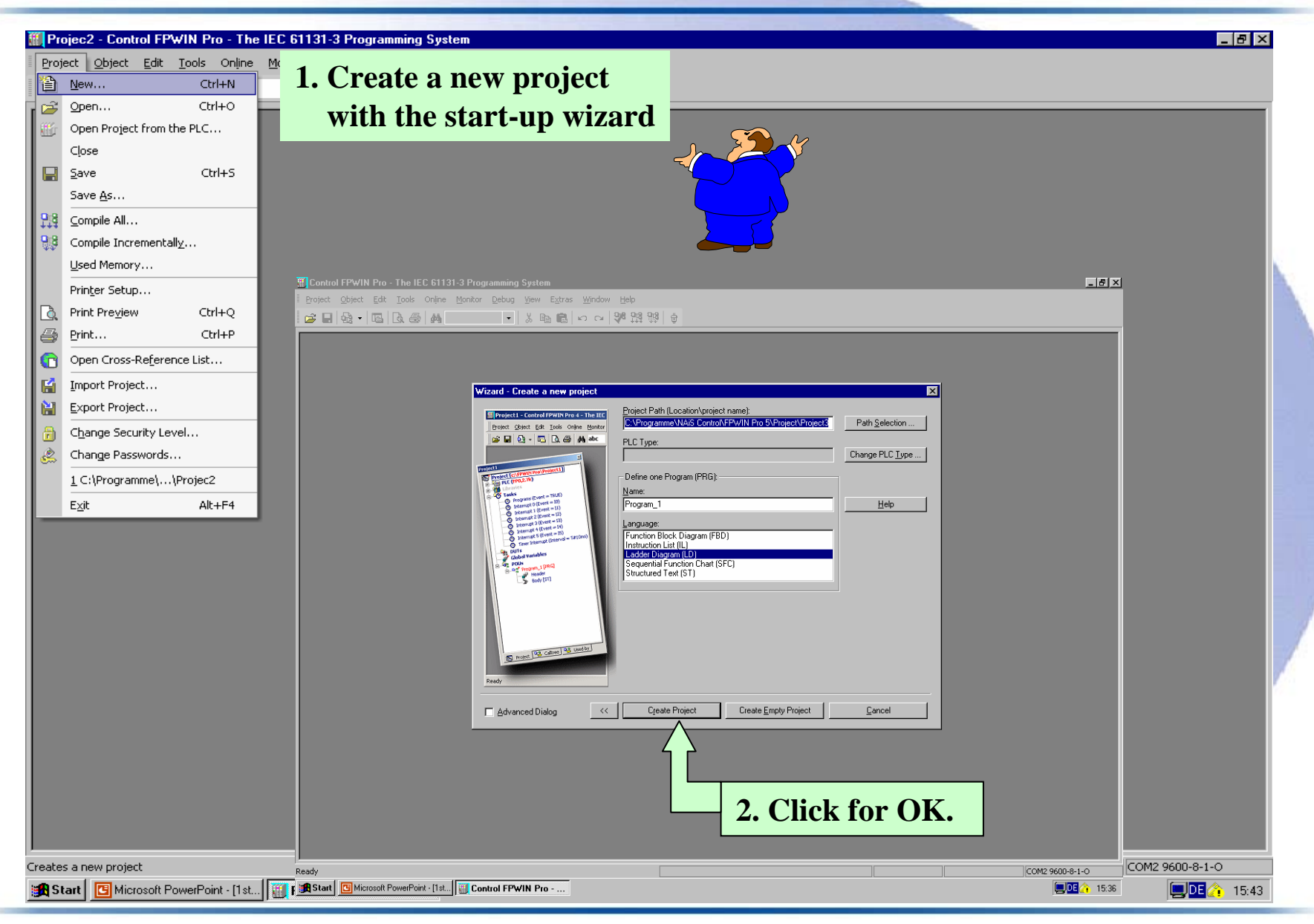

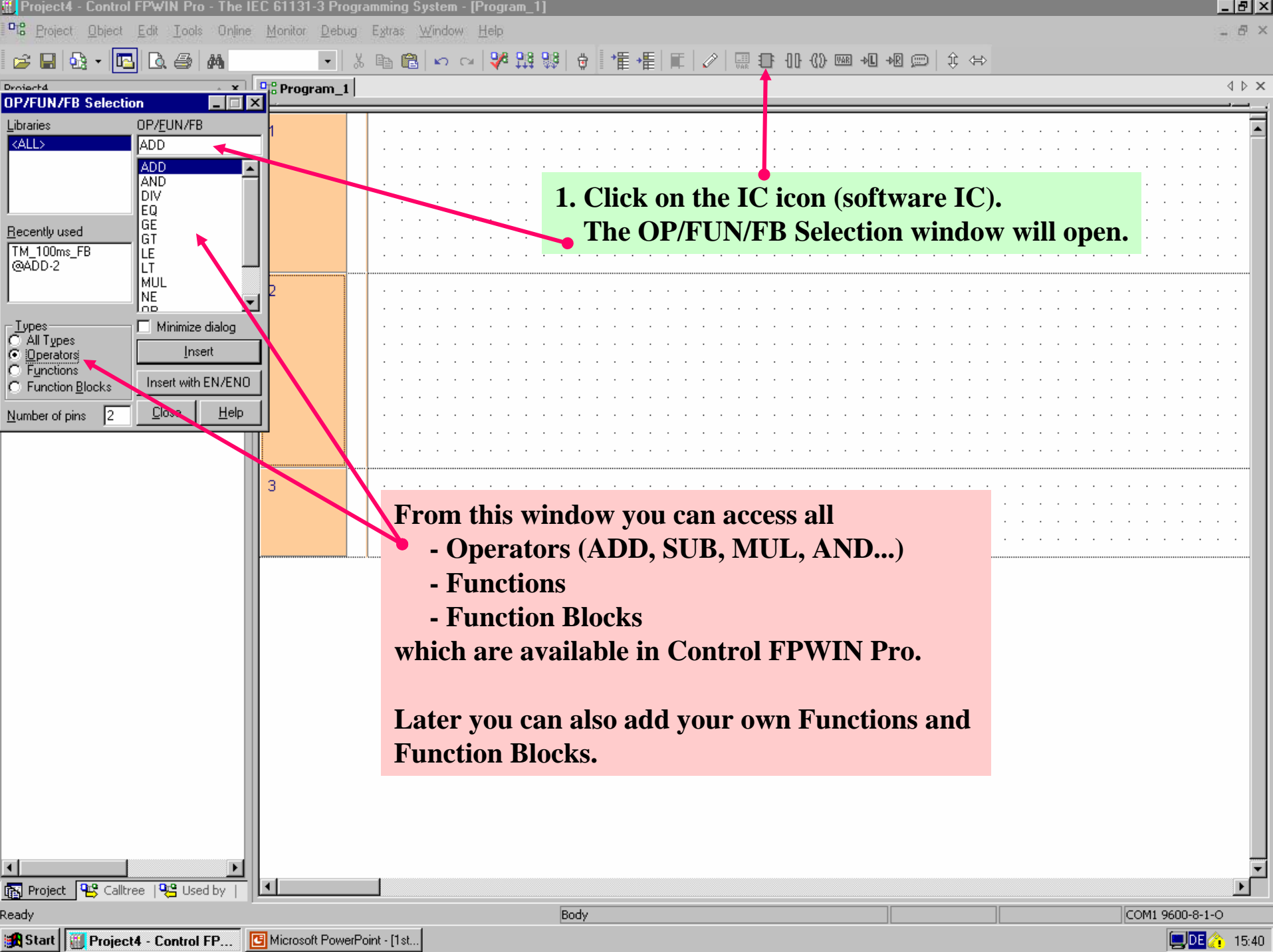

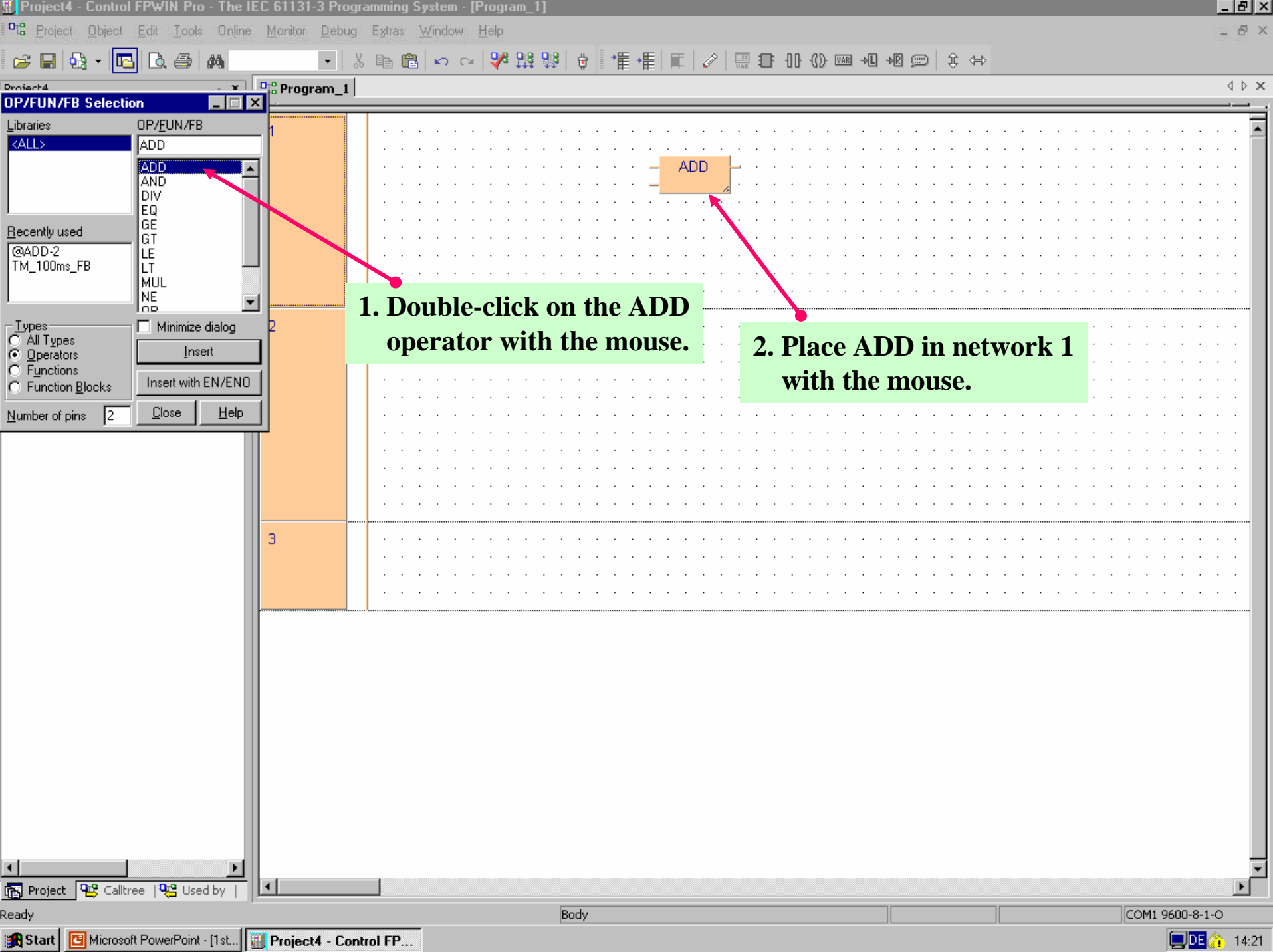

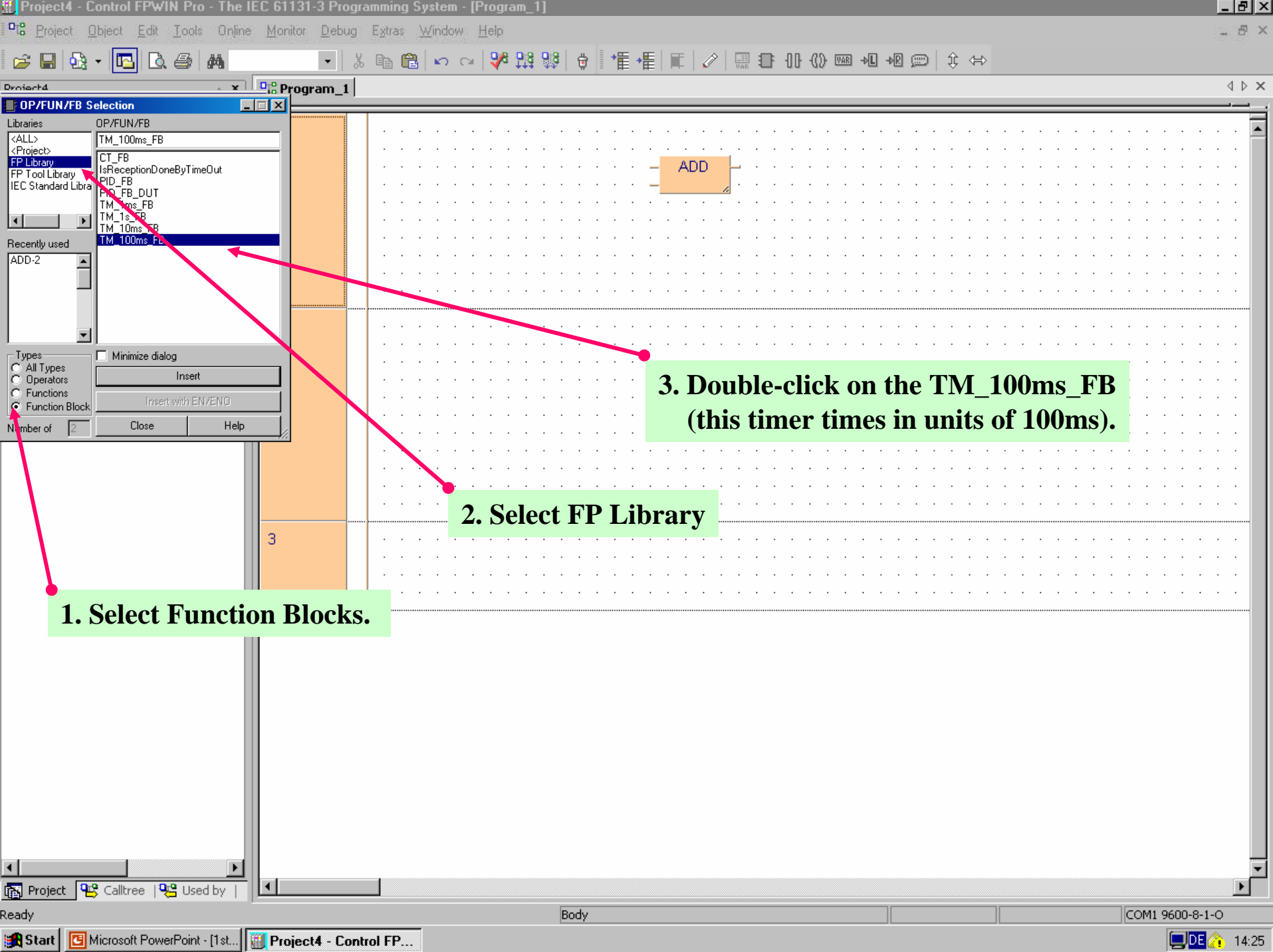

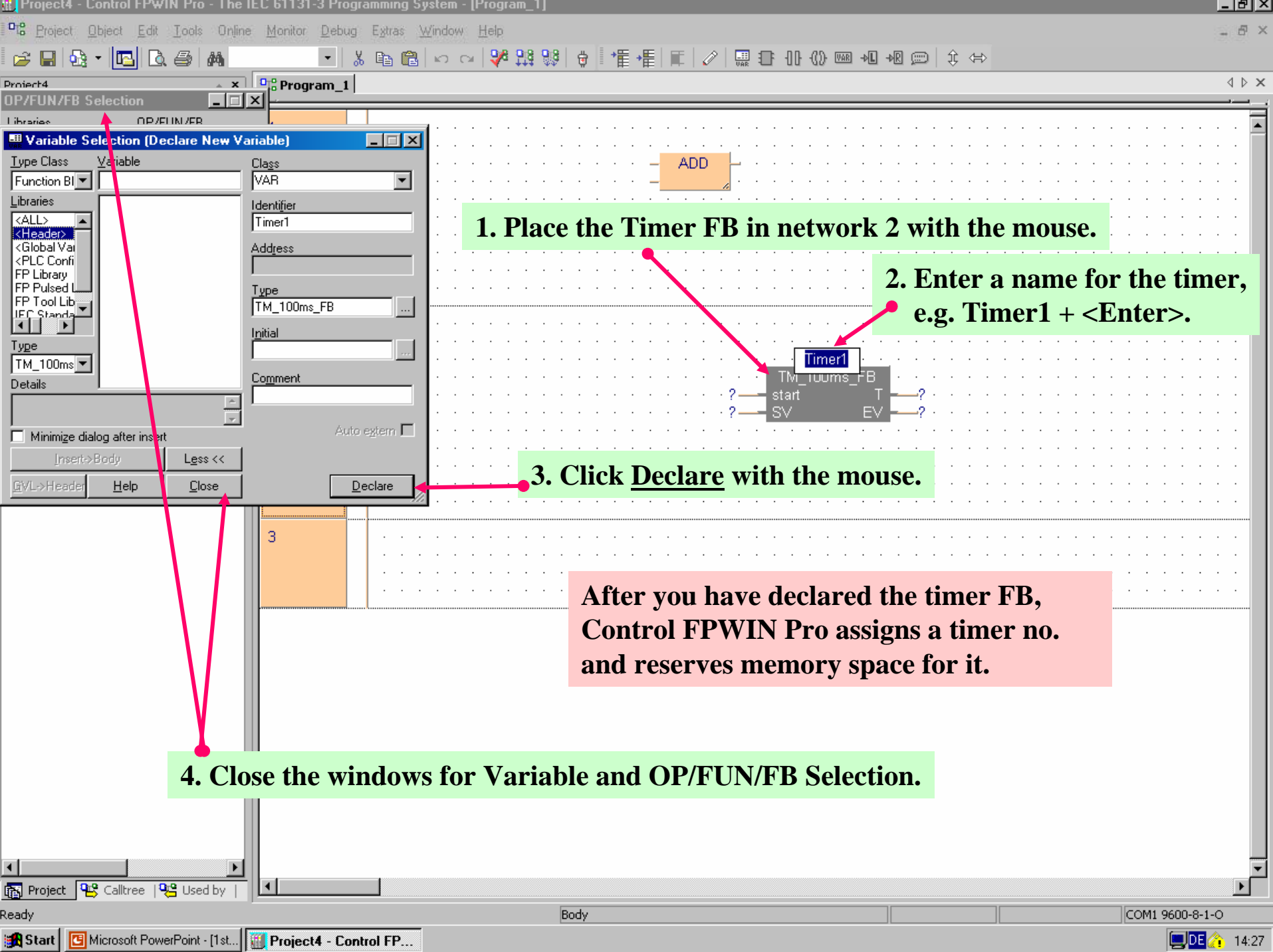

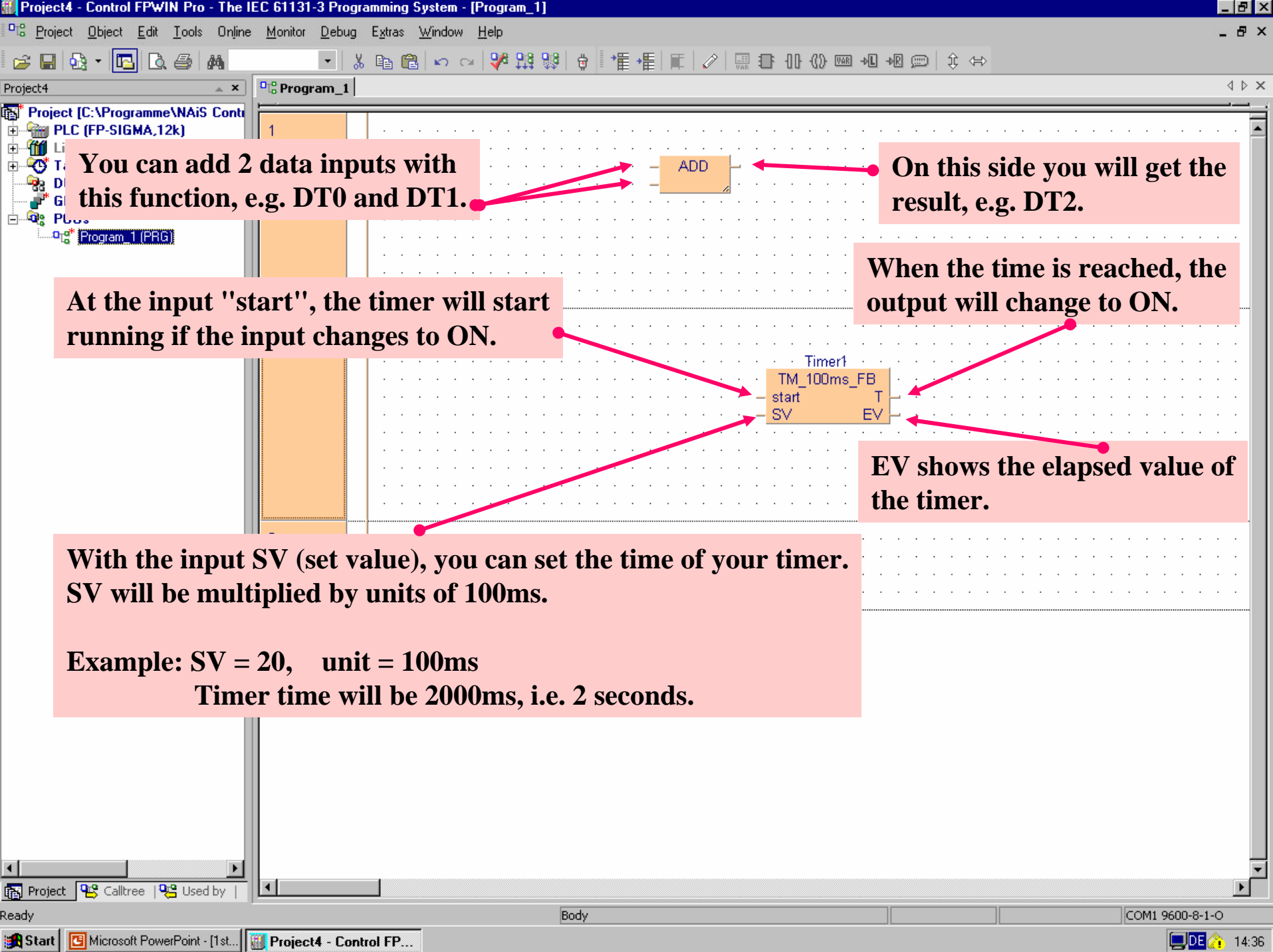

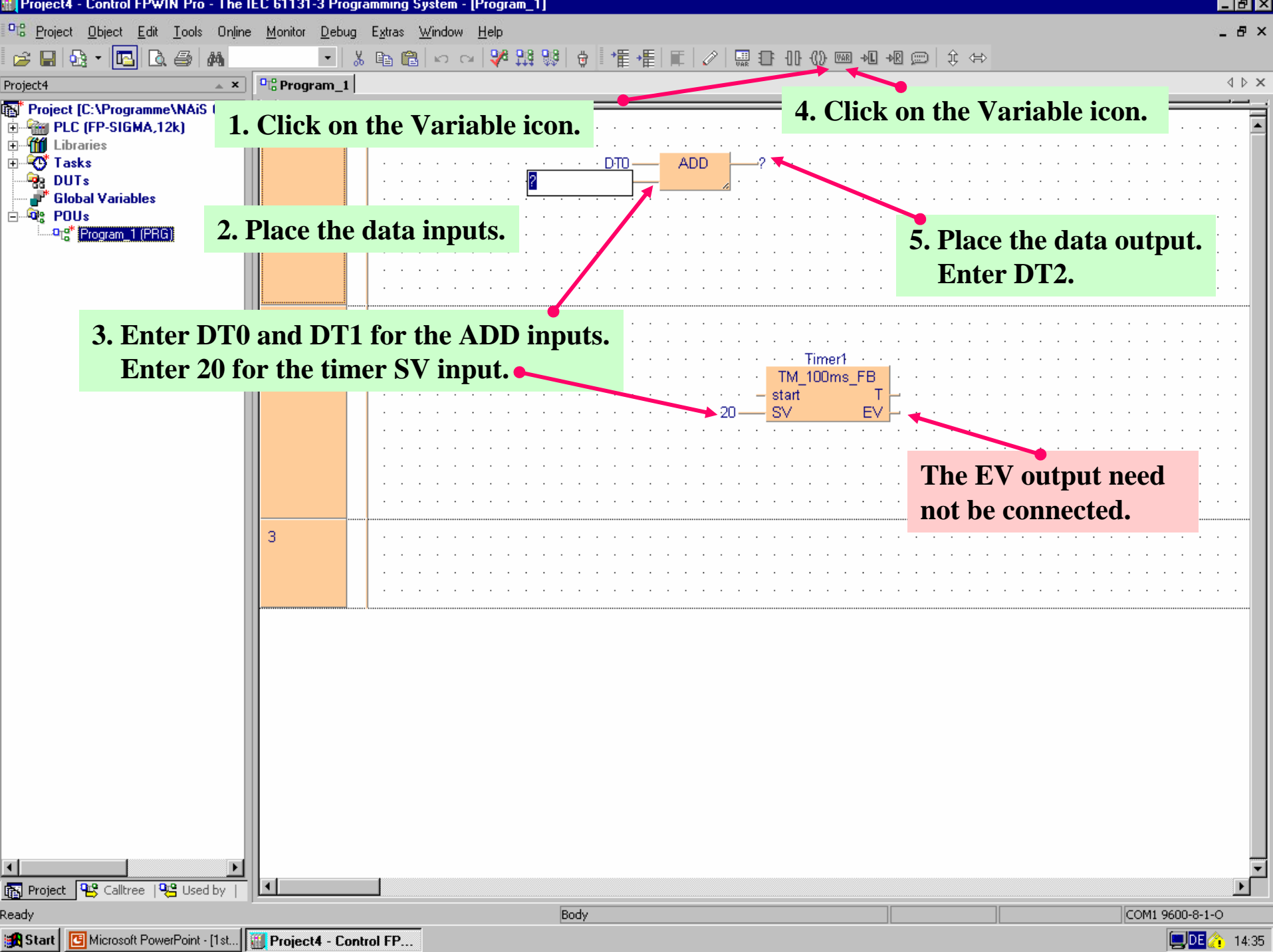

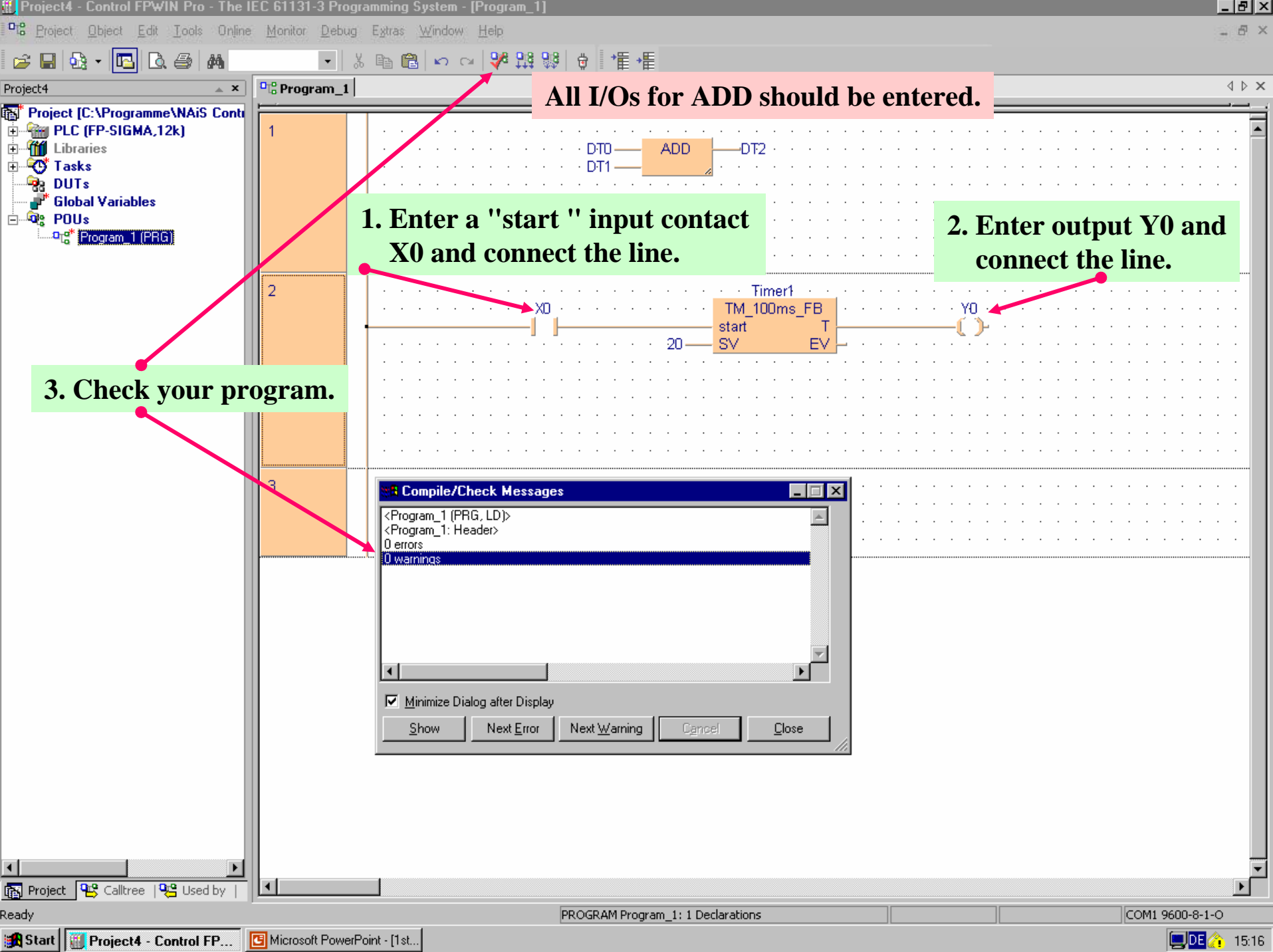

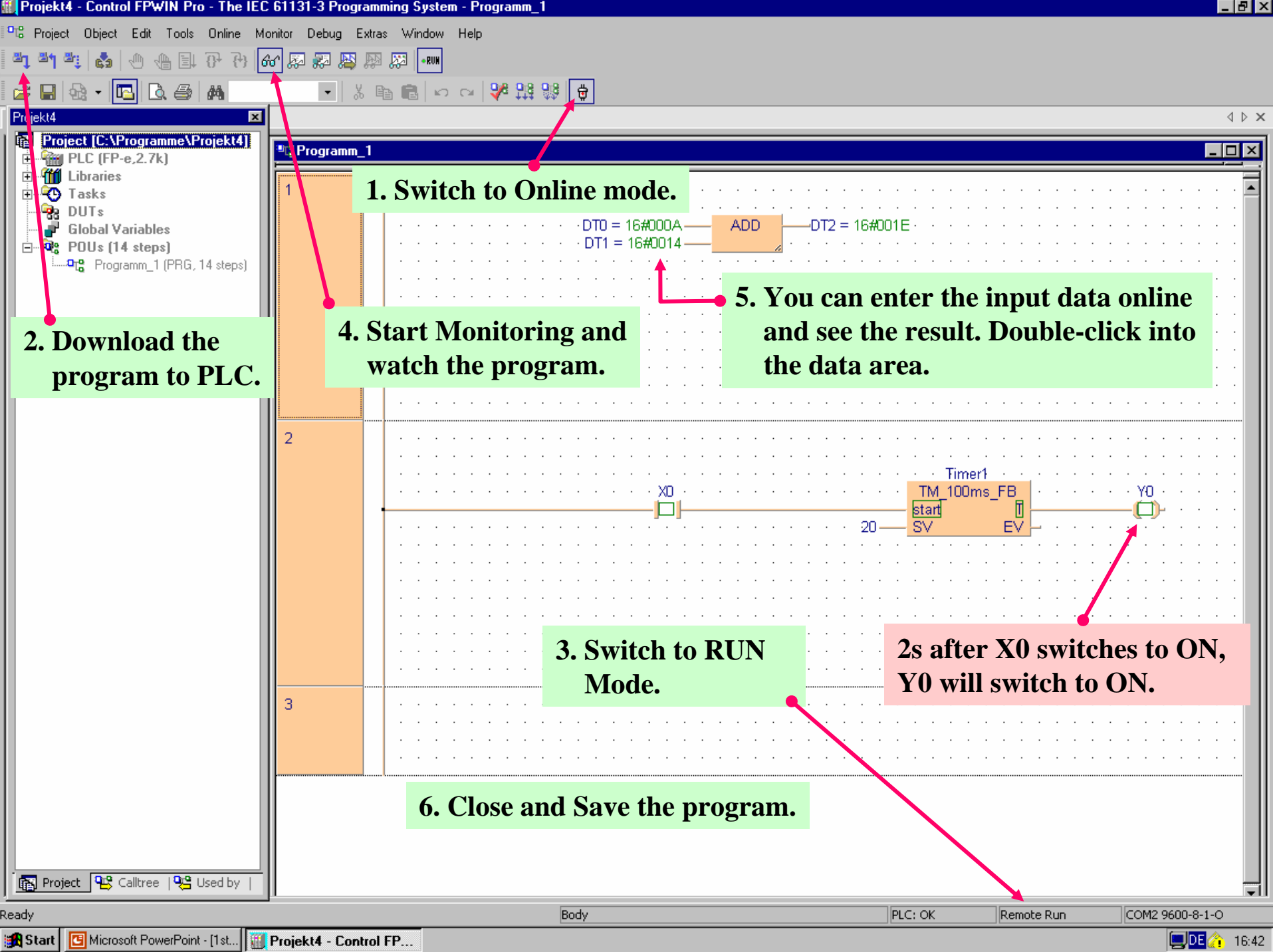

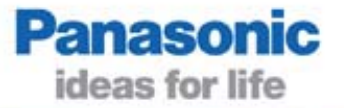

In the next sample program you will use addresses according to the IEC 61131-3 standard. You will write a two-hand trip guard program.

With dangerous machines, two buttons must be pushed to ensure the user's safety. Both buttons have to be pressed within 0.5s of each other.

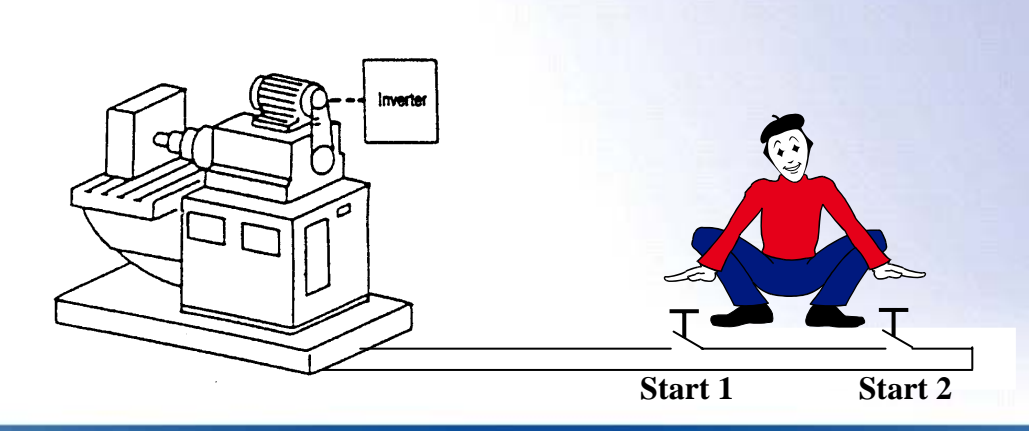

#### Create a new project/program

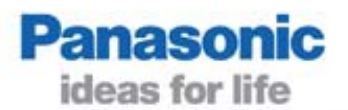

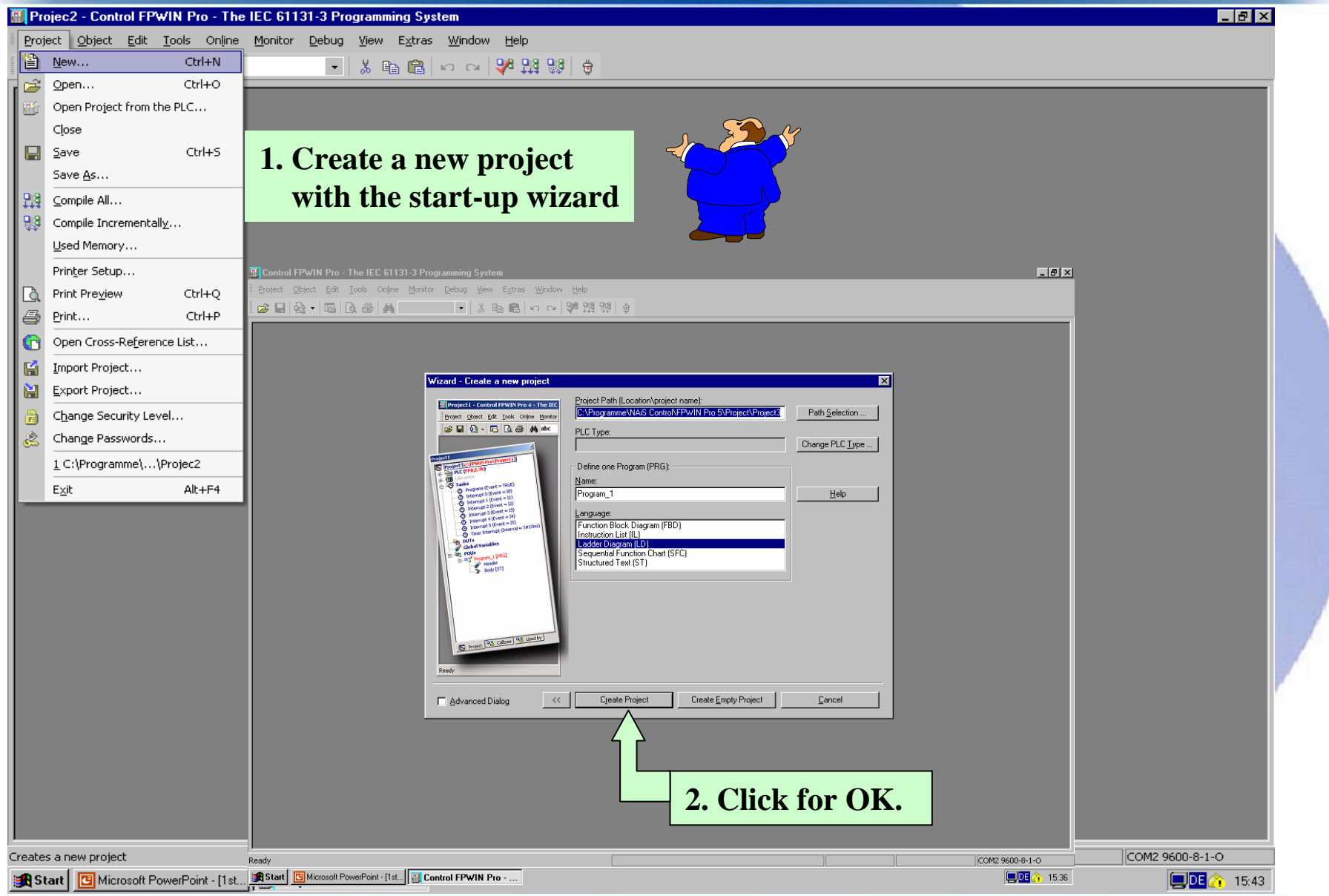

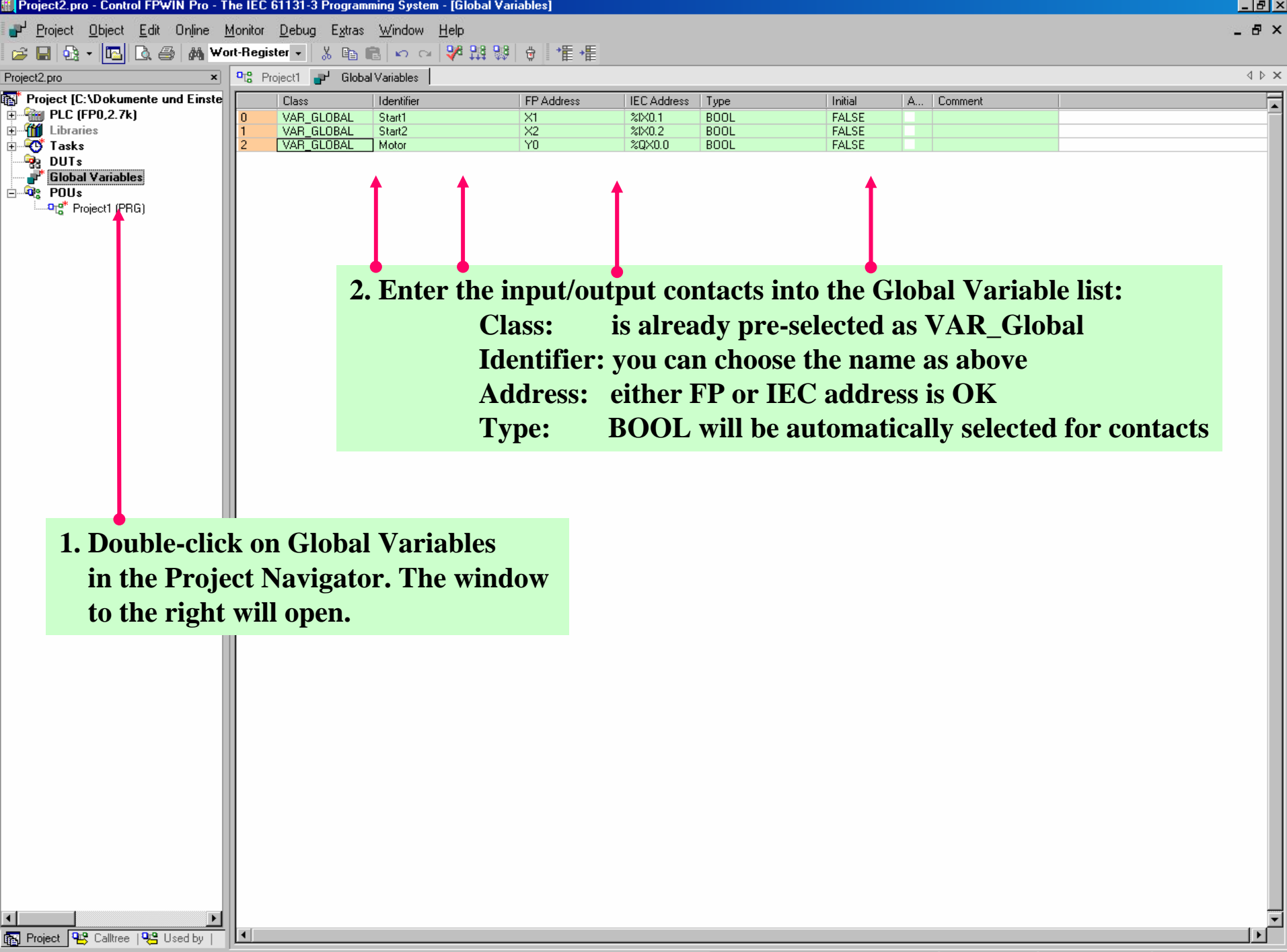

Readu

GVL: 3 Declarations

COM1 19200-8-1-0

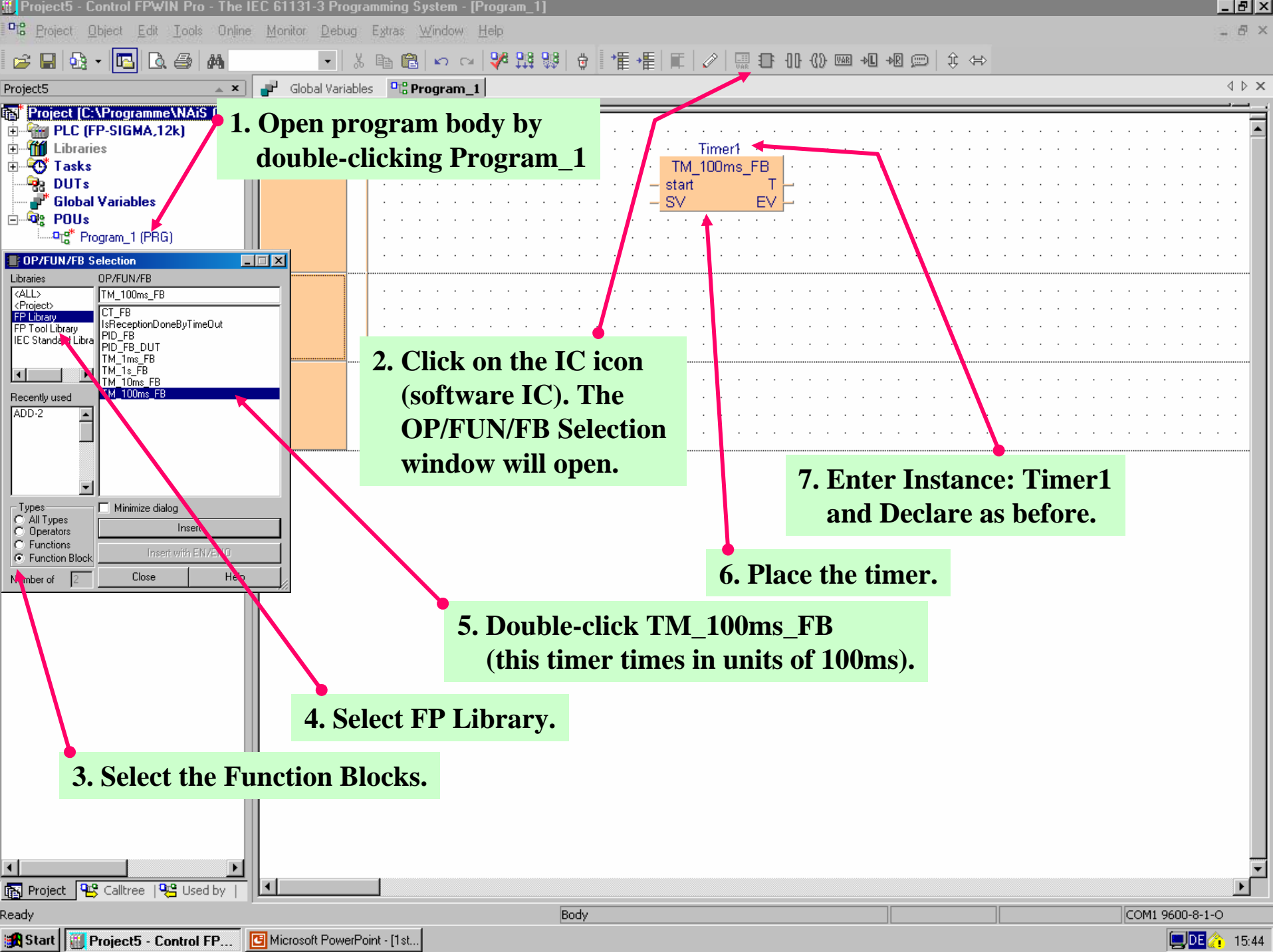

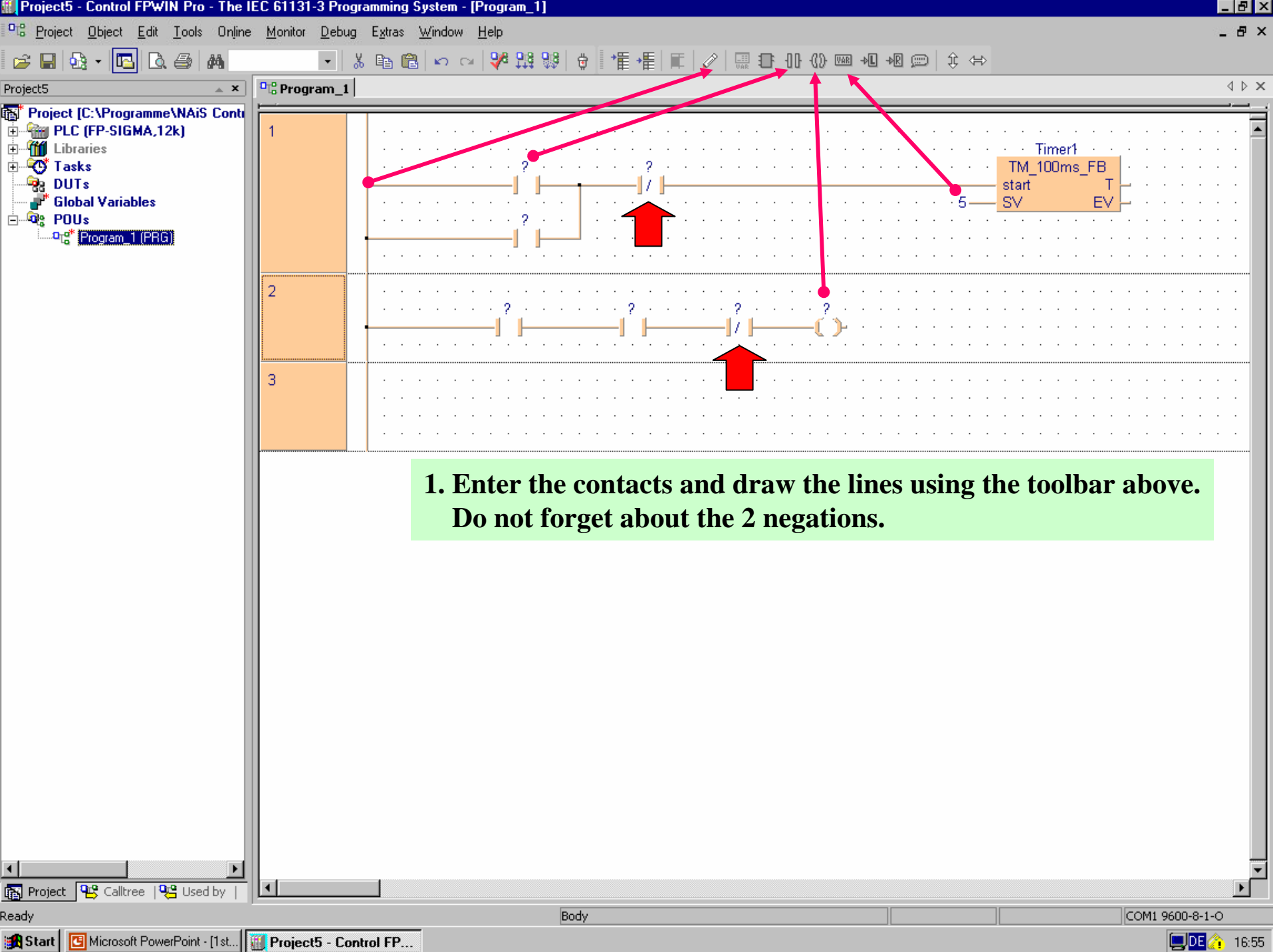

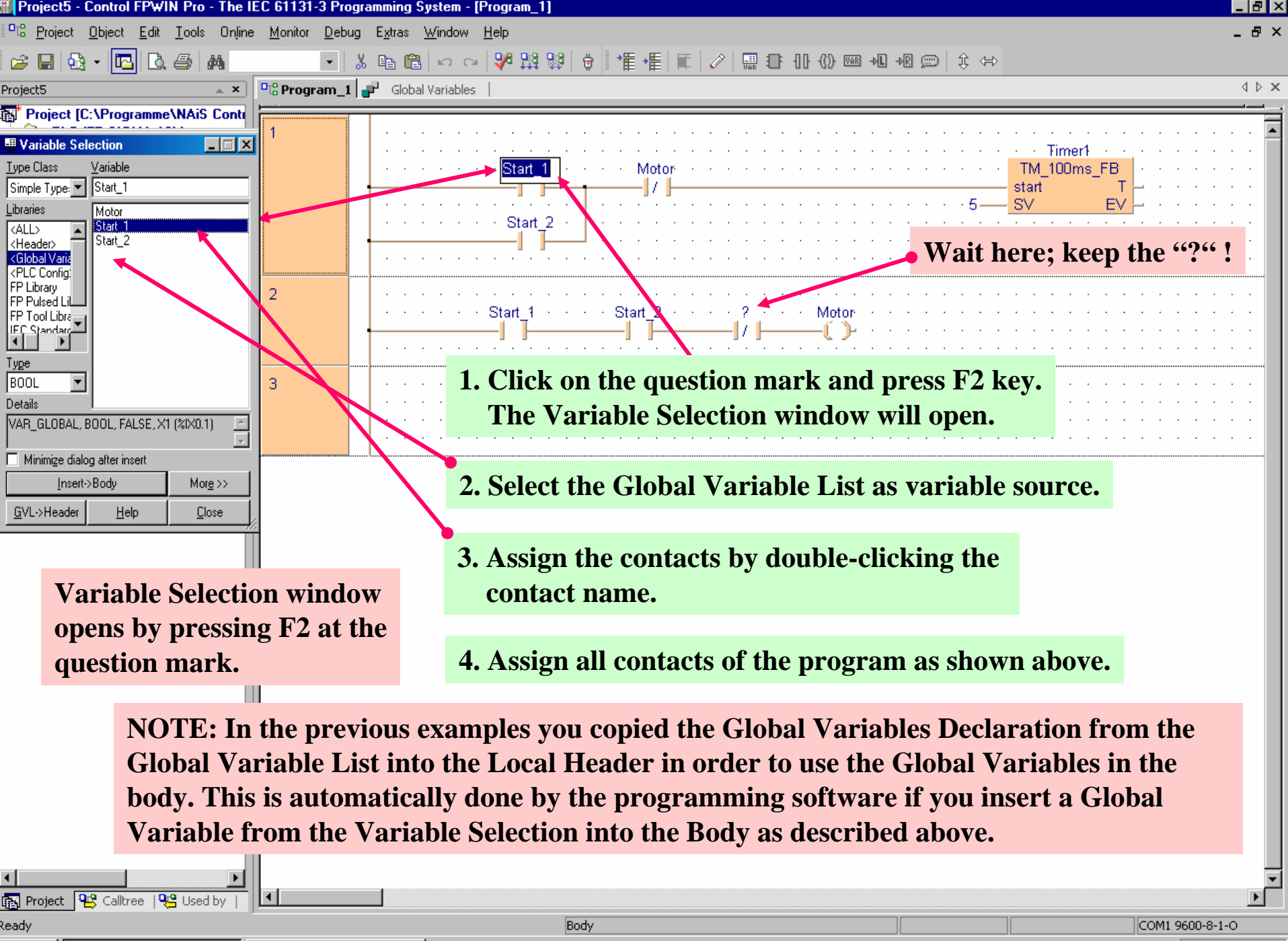

🔀 Start 🛛 🌃 Project5 - Control FP... 🛛 📴 Microsoft PowerPoint - [1st..

**DE 14:58** 

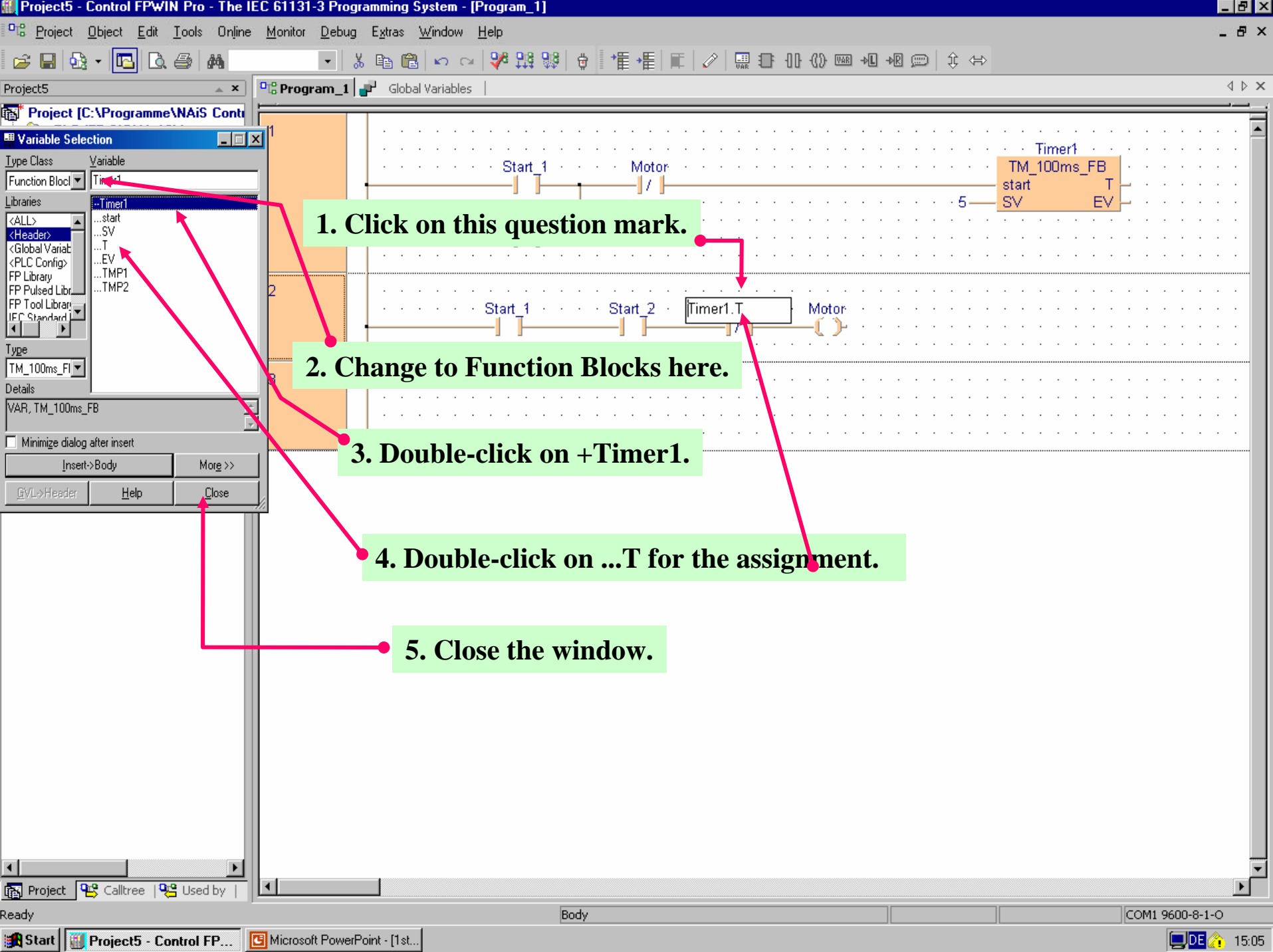

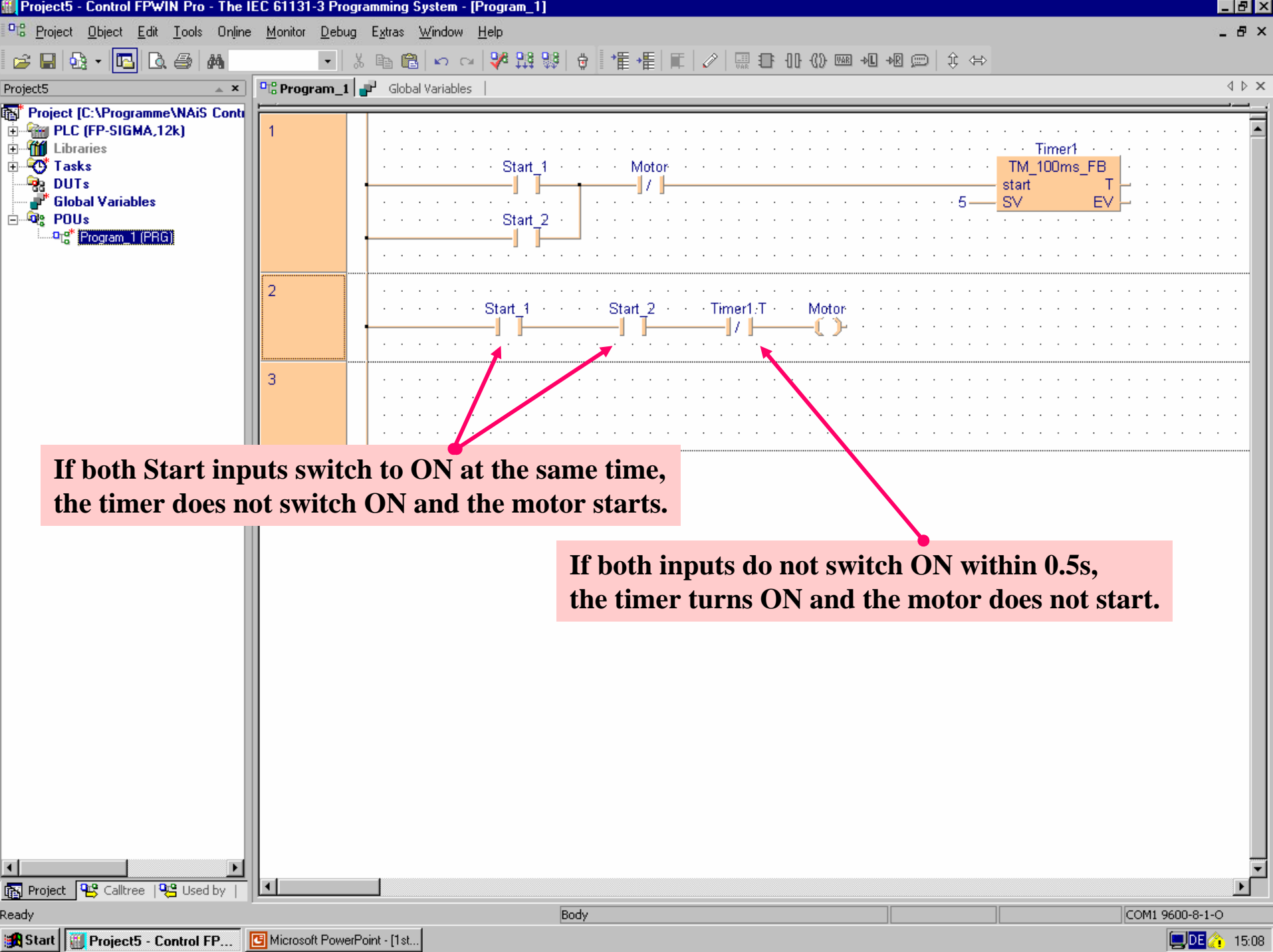

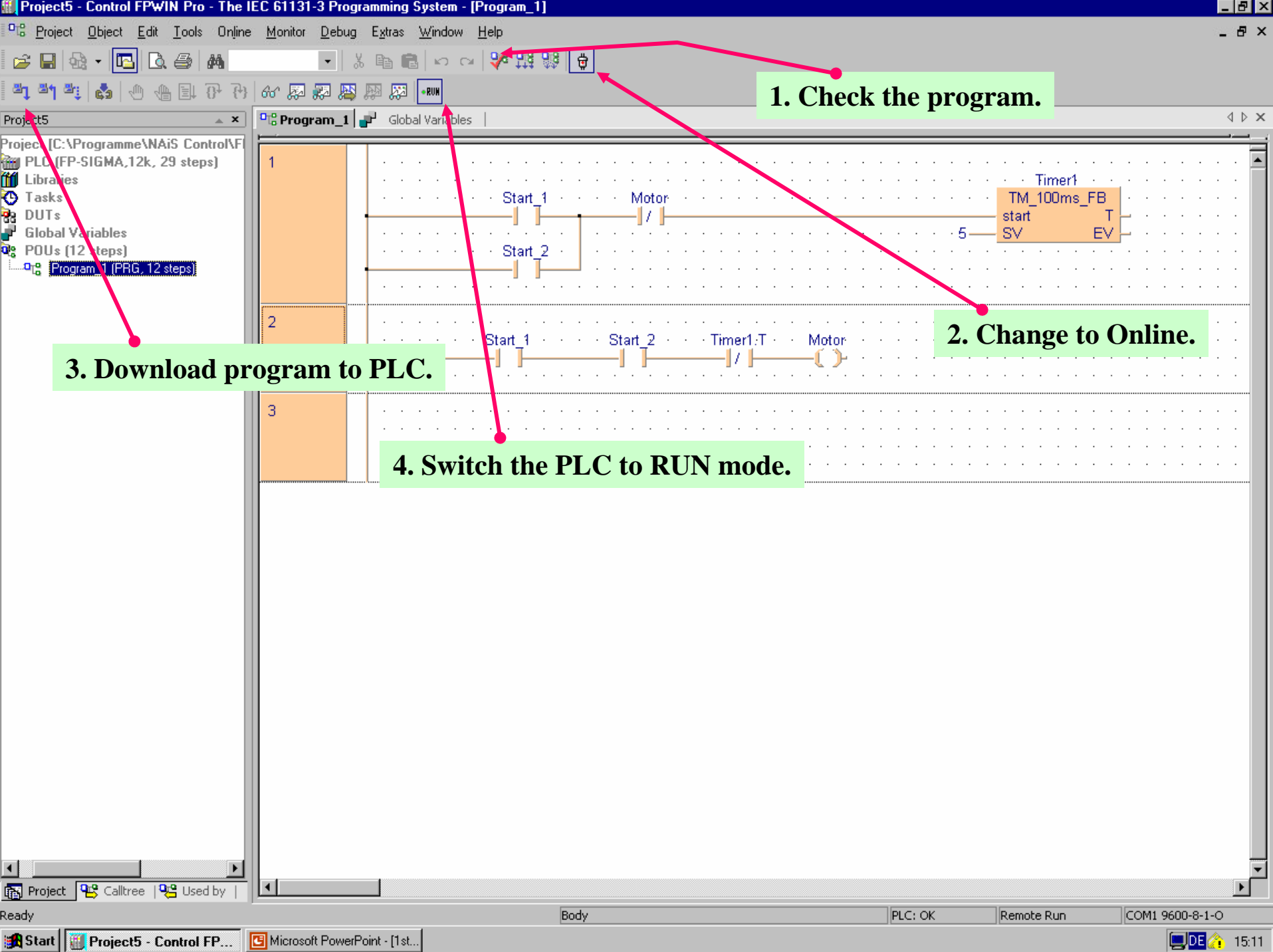

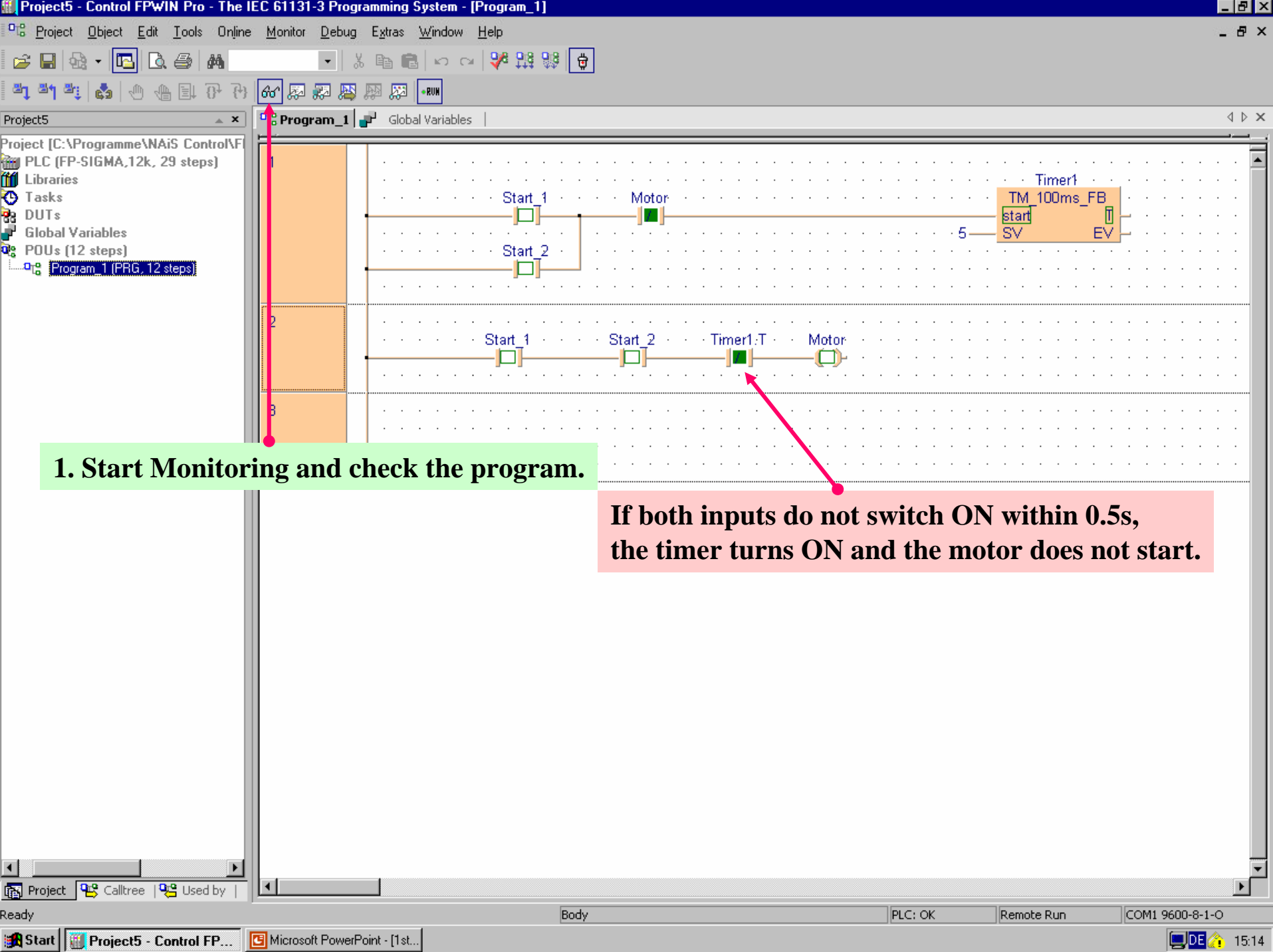

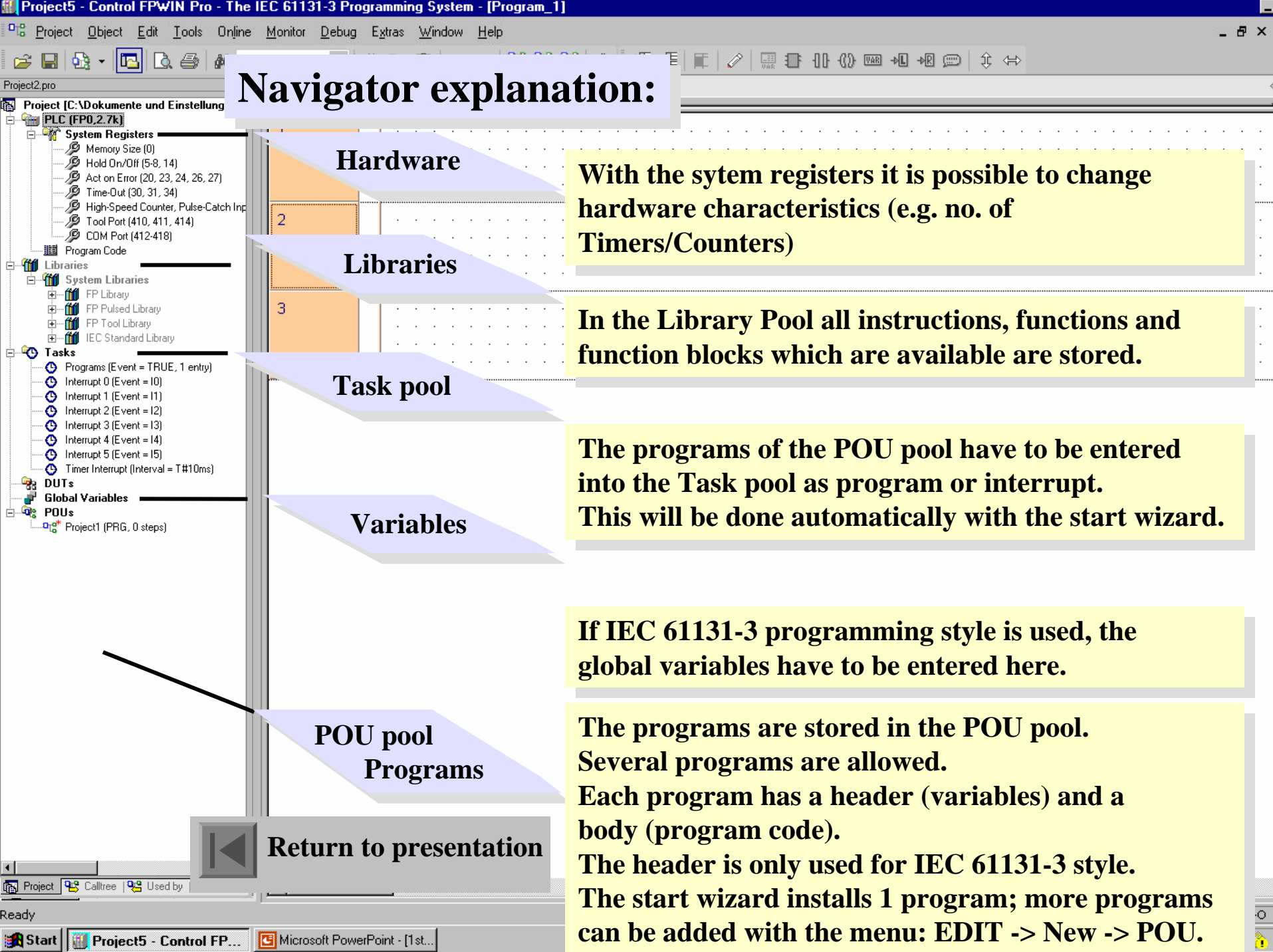

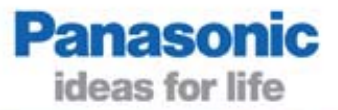

### IEC 61131-3 Address Format

This table enables you to compile the respective IEC address at any time.

| IEC address |      | Explanation                                                                     | Examples:                     |
|-------------|------|---------------------------------------------------------------------------------|-------------------------------|
| %           |      | IEC address identifier                                                          | <b>F</b>                      |
|             |      | Input location                                                                  |                               |
| Q           |      | Output location                                                                 | X0 %IX 0.0                    |
| M           |      | Memory location                                                                 | X2F %IX 2 15                  |
|             |      | Data type BOOL (1 bit)                                                          |                               |
| W           |      | Data type WORD (16 bits)                                                        |                               |
| D           |      | Data type DOUBLE WORD (32 bits)                                                 | Y0 %QX 0.0                    |
| No_1        |      | a.) For I and Q:<br>No_1 = word number<br>b.) For M:                            | Y30 %QX 3.0                   |
|             |      | No_1 = reference for the internal memory                                        |                               |
|             |      | Relay, special internal relay R/WR/DWR $\Rightarrow$ 0                          |                               |
|             |      | Timer $T \Rightarrow 1$                                                         | R5 %MX 0.0.5                  |
|             |      | Counter $C \Rightarrow 2$                                                       | R200 %MX 0.20.0               |
|             |      | Set value counter/timer SV/DSV $\Rightarrow$ 3                                  |                               |
|             |      | Elapsed value counter/timer $EV/DEV \Rightarrow 4$                              |                               |
|             |      | Data register, special data register DT/DDT $\Rightarrow$ 5                     | D10 %MW 5.0                   |
|             |      | Index register $IX,IY \Rightarrow 6$                                            | DT200 %MW 5.200               |
|             |      | Link relay $L/WL/DWL \Rightarrow 7$                                             |                               |
|             |      | Link data register $Ld/DLd \Rightarrow 8$                                       |                               |
|             |      | File register $FL/DFL \Rightarrow 9$                                            | T1 %MX 1.1                    |
|             |      | Alarm relay $E \Rightarrow 10$                                                  |                               |
|             |      | $\frac{\text{Impulse relay}}{\text{Separator}} \xrightarrow{P \to 11}$          |                               |
|             |      | Separator                                                                       |                               |
| NO_2        |      | A.) For faile Q.<br>No. 2 $\Rightarrow$ bit position in the word                |                               |
|             |      | b) For M:                                                                       |                               |
|             |      | When No 1 = 09, or 11 $\Rightarrow$ No 2 = word number (D)                      | <b>Baturn</b> to presentation |
|             |      | When No 1 = 10 $\Rightarrow$ No 2 = relay number                                | Keturn to presentation        |
|             |      | Separator                                                                       | -                             |
|             | No_3 | Used when No_1 = 0, 7 or 11 (R, L, P) $\Rightarrow$ No_3 = bit position in word |                               |

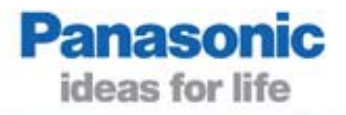

#### **Elementary data types**

| Data Type      | Abbreviation | Value Range                                                                               | Data Width      |
|----------------|--------------|-------------------------------------------------------------------------------------------|-----------------|
| BOOL           | BOOL         | 0 (FALSE) or 1 (TRUE)                                                                     | 1 bit           |
| INTEGER        | INT          | -32,768 to 32,768                                                                         | 16 bit          |
| DOUBLE INTEGER | DINT         | -2,147,483,648 to 2,147,483,647                                                           | 32 bit          |
| WORD           | WORD         | 16#000016#FFFF                                                                            | 16 bit          |
| DOUBLE WORD    | DWORD        | 16#000000016#FFFFFFF                                                                      | 32 bit          |
| STRING         | STRING       | 1 to 255 bytes (ASCII)                                                                    | 8 bits per byte |
| TIME 32 bit    | TIME         | T#0,00s to T#21 474 836,47s                                                               | 32 bit          |
| REAL           | REAL         | -1,175494 x 10E-38 to -3,402823 x 10E-38<br>and<br>1,175494 x 10E-38 to 3,402823 x 10E-38 | 32 bit          |

#### Others

| Туре      | Meaning                                      | Size        | Comment                                 |
|-----------|----------------------------------------------|-------------|-----------------------------------------|
| ARRAY[]OF | Array of elements of the same data type      | 1-255 bytes | Max. three dimensions                   |
| FB Name   | Used for creation of function block instance | s variable  | Local or global function block instance |
| DUT Name  | instance of a Data Unit Type                 | variable    | Global DUT instance                     |

## Supported IEC 61131-3 Classes

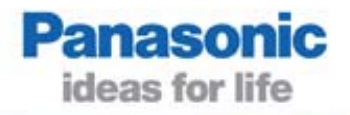

Class field in POU headers and the list of global variables:

| Class                 | Usage In               | Usage of definition of      |
|-----------------------|------------------------|-----------------------------|
| VAR_GLOBAL            | GVL                    | non-holding global variable |
| VAR_GLOBAL_RETAIN     | GVL                    | holding global variable     |
| VAR_GLOBAL_CONSTANT   | GVL                    | constant global variable    |
| VAR_EXTERNAL          | Header of PRG, FB      | non-holding global variable |
| VAR_EXTERNAL_RETAIN   | Header of PRG, FB      | holding global variable     |
| VAR_EXTERNAL_CONSTANT | Header of PRG, FB      | constant global variable    |
| VAR                   | Header of PRG, FUN, FB | non-holding local variable  |
| VAR_RETAIN            | Header of PRG, FB      | holding local variable      |
| VAR_CONSTANT          | Header of PRG, FUN, FB | constant local variable     |
| VAR_INPUT             | Header of FUN, FB      | input variable              |
| VAR_OUTPUT            | Header of FB           | output variable             |
| VAR_OUTPUT_RETAIN     | Header of FB           | output holding variable     |
| VAR_IN_OUT            | Header of FB           | input and output variable   |

GVL = Global Variable List POU = Program Organization Unit PRG = Program FUN = Function FB = Function Block

DUT = Data Unit Type

#### **Control FPWIN Pro**

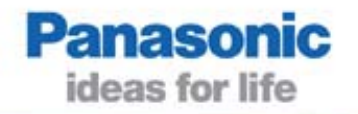

The Panasonic programming system

- five IEC 61131-3 languages combined in one software:
  - Instruction List
  - Structured Text
  - Ladder Diagram
  - Function Block Diagram
  - Sequential Function Chart
- all available Panasonic PLC types are programmable without limitations
- easy reuse of programs and program parts with self-made Functions and Function Blocks which can be stored in self-defined libraries
- a wide range of test and debug functions shorten installation and troubleshooting time
- user-friendly comment and documentation features
- modem functions for remote programming and testing
- the PLCopen Base Level IL certificate
- PLCopen Conformity Level ST and Reusability Level ST certificate

#### **Function Blocks can be easily reused**

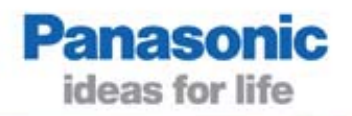

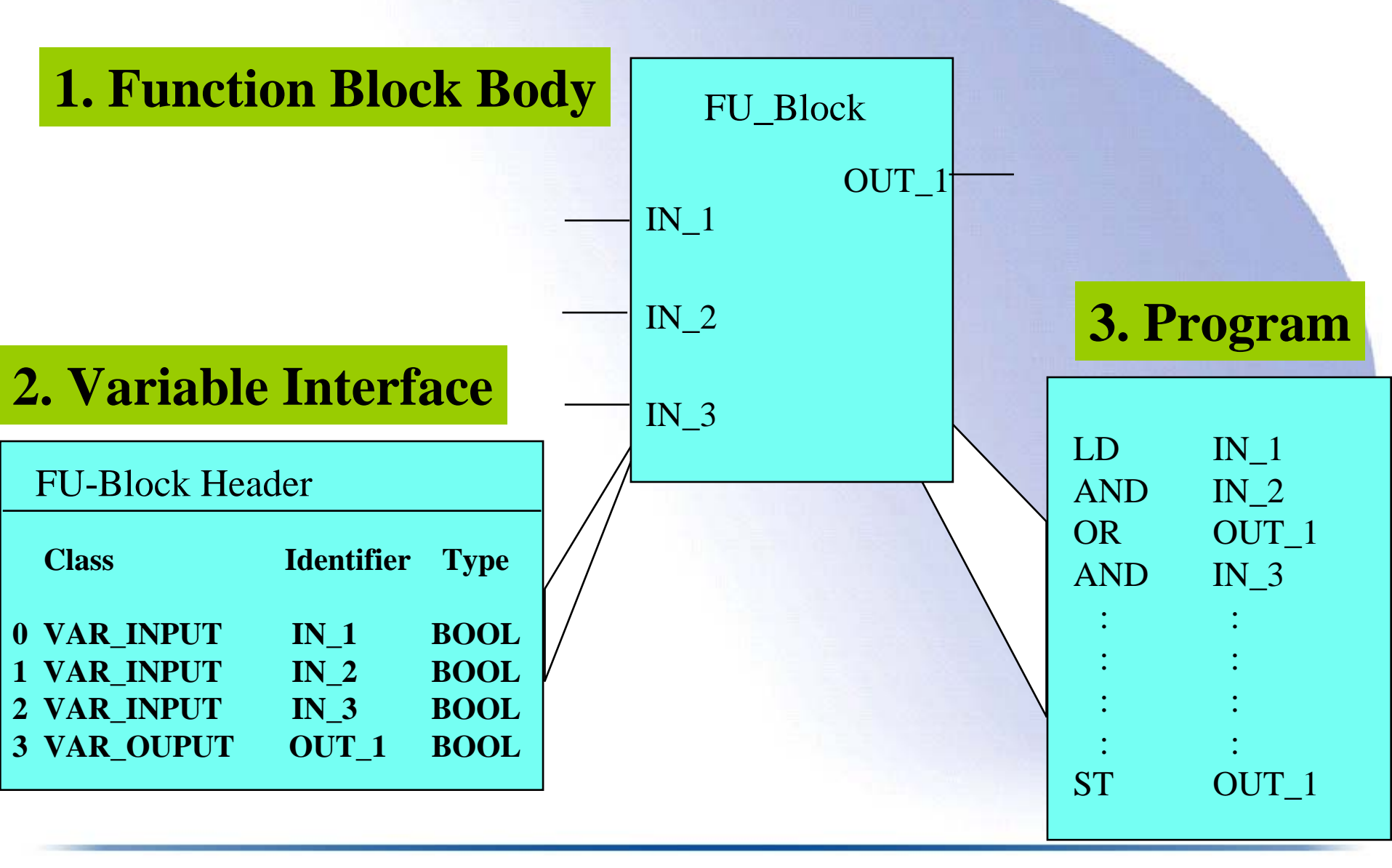

#### **Panasonic's Library Concept**

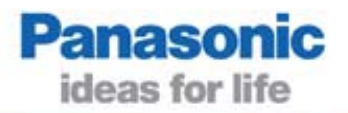

#### **Additional Panasonic feature**

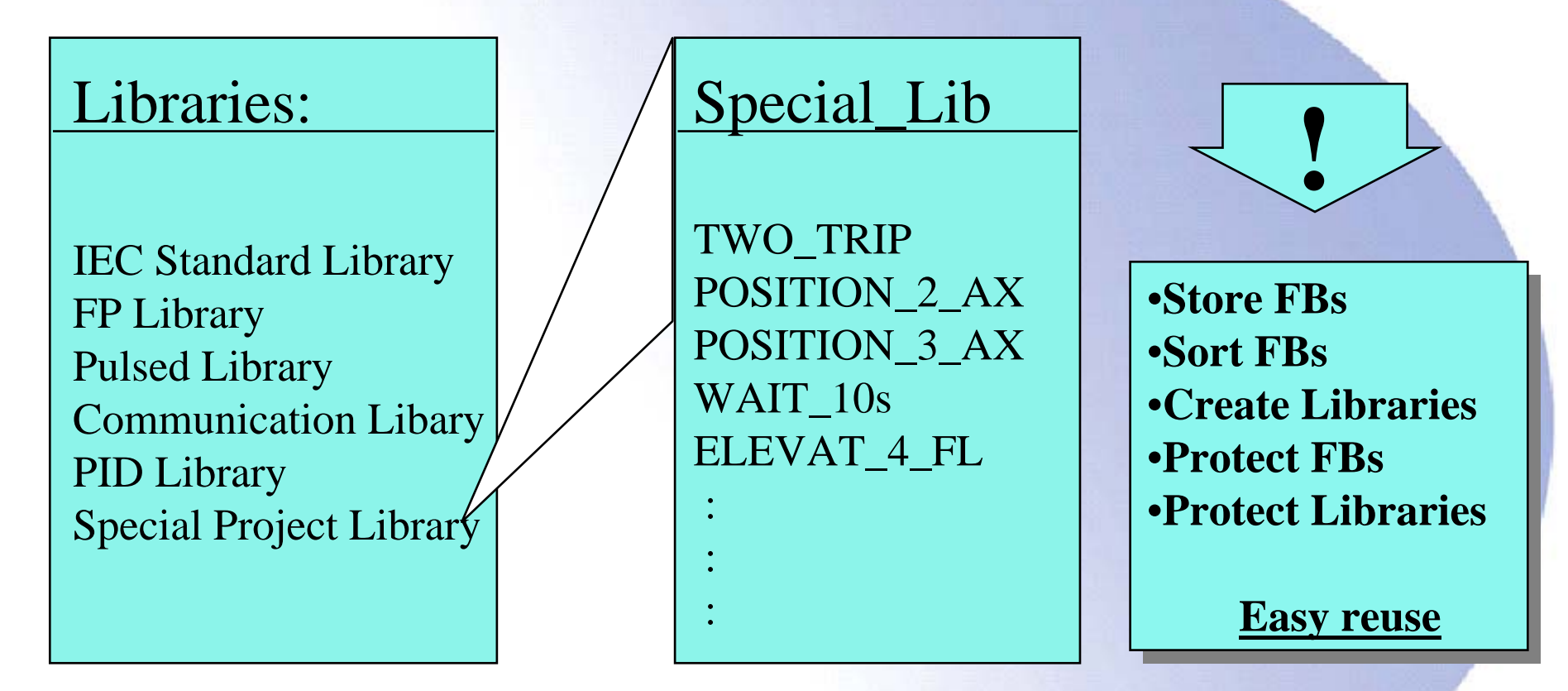

- Self-created Function Blocks (FBs) can be stored in libraries.
- Comfortable structuring and sorting in the libraries.
- Know-how protection of FBs and libraries.
- Easy reuse of tested software --> saves time.

## **IEC 61131-3 Functions**

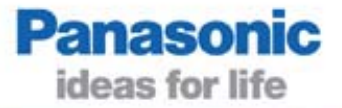

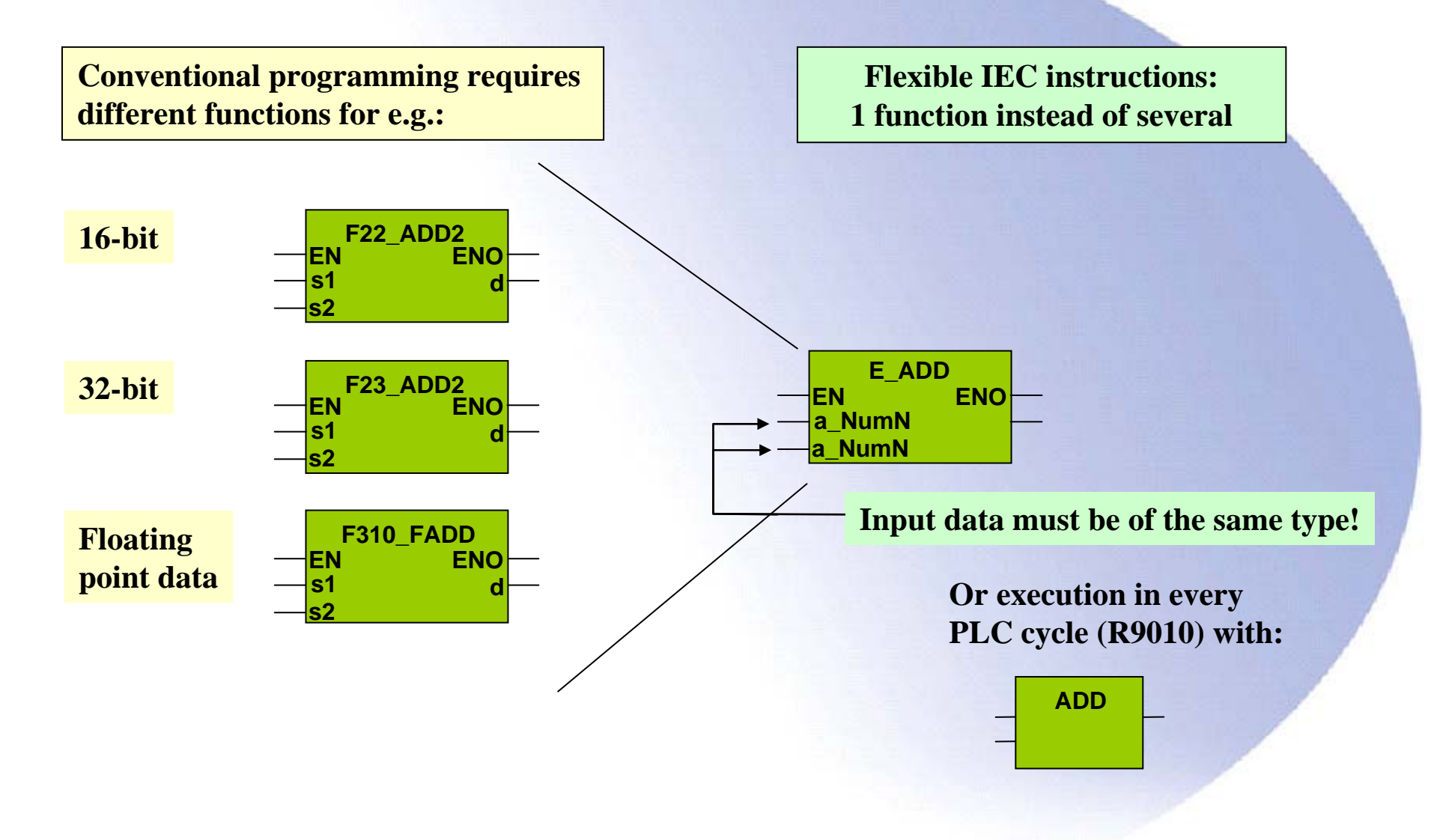

#### **IEC 61131-3 Functions**

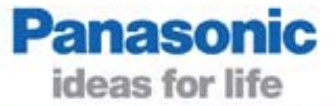

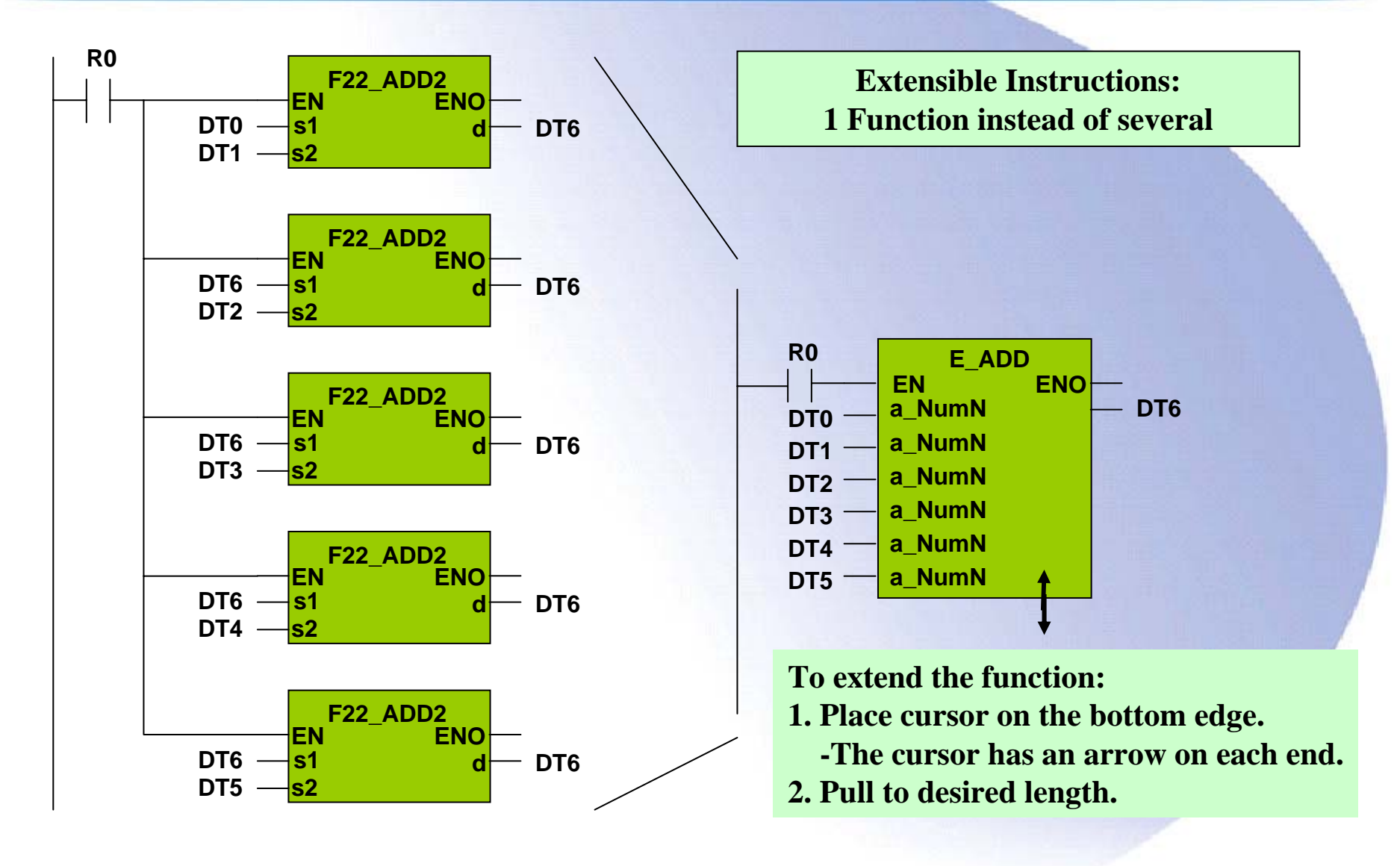

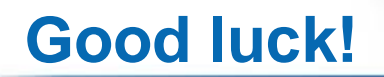

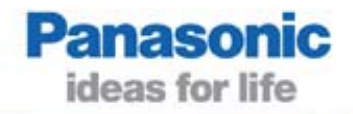

# Thank you very much for your attention!